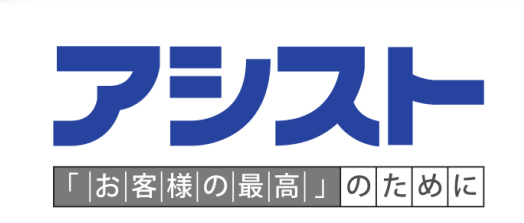

# Oracle Database 12.1.0.1 Real Application Clusters環境 (Flex Cluster / Flex ASM) 構築手順について

### 目次

1. はじめに

- 2. VMware Playerインストール
- 3. Linuxインストールと設定

3-1. Linuxインストールと設定(Node1)

- 3-2. Node2-Node4の作成(Node1をコピー)と設定
- 3-3. 共有ディスクの作成と設定
- 3-4. ASMLibパッケージをインストールと設定
- 4. Oracle Grid Infrastructure 12.1.0.1 インストール

4-1. 要件の確認

4-2.0UI(Oracle Universal Installer)でインストール

5. Oracle Database 12.1.0.1 インストール

5-1. 要件の確認

5-2.0UI(Oracle Universal Installer) でインストール

5-3.DBCA(Database Configuration Assistant)でデータベース作成

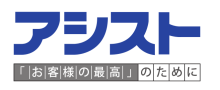

## 1. はじめに

本資料ではOracle Database 12cR1 Real Application Clusters(以降、RAC)の 構築手順を紹介します。使用した環境は以下です。

| VMware Player       | VMware Player 5.0.2                                 |
|---------------------|-----------------------------------------------------|
| OS                  | Oracle Enterrprise Linux 5.9 64bit                  |
| Grid Infrastructure | Oracle Grid Infrastructure 12.1.0.1.0 64bit         |
| Database            | Oracle Database Enterprise Edition 12.1.0.1.0 64bit |
| 本資料は、下記構成で構築を行っ     | ています。                                               |

| Flex Cluster                       | 有         |
|------------------------------------|-----------|
| Flex ASM                           | 有         |
| Single Client Access Name(以降、SCAN) | DNSサーバを利用 |
| プラガブル・データベース                       | 無         |

※Flex ClusterやFlex ASMについては、弊社HPで説明しています。

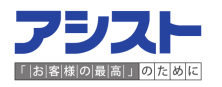

### 2. VMware Playerインストール

・VMware Playerのダウンロード

VMware社のWebサイトからVMware Playerをダウンロードします。 ※VMware Player 5.0.2 for Windows 32-bit and 64-bit をダウンロードしました。 ダウンロード可能な最新バージョンをインストールしましょう。

・VMware Playerのインストール

インストール用のexeファイルを実行し、指示に従って進むだけで簡単にインストールが 完了します。インストール後、以下のアイコンより起動します。

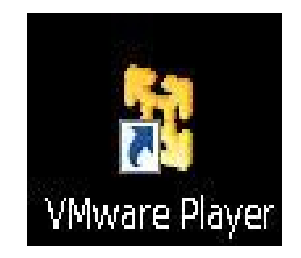

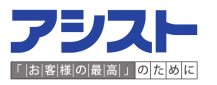

#### 3-1. Linuxインストールと設定(Node1)

OSの設定は以下です。OSインストールの画面キャプチャは割愛します。

| ローカルディスク                     | 合計:40GB<br>内訳 OS:10GB<br>OracleのPatch保存用:10GB<br>Grid Infrastructureのモジュール:10GB<br>Databaseのモジュール:10GB |
|------------------------------|----------------------------------------------------------------------------------------------------|
| メモリ                          | 2GB                                                                                                    |
| SWAP                         | 3GB                                                                                                    |
| ネットワークアダプタ<br>(パブリックネットワーク用) | 任意のIPアドレス<br>パブリックネットワーク用のIPアドレス<br>(クライアントが接続するためのIPアドレス)<br>※VMwareの設定はブリッジ                          |
| ネットワークアダプタ<br>(インターコネクト用)    | 任意のIPアドレス<br>Node間通信するためのインターコネクト用の<br>IPアドレス<br>※VMwareの設定はホストオンリー                                    |

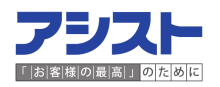

#### 3-1. Linuxインストールと設定(Node1)

・必要なIPアドレスの数

OSが利用するIPアドレスとは別にVirtual IP(以降、VIP)とSCAN VIPのIPアドレスと GNS VIPのIPアドレスを確保する必要があります。VIPは各Node1つ、SCAN VIPは構成 により1つ(hosts構成時)もしくは3つ(DNS構成時)、GNS VIPはクラスタに1つ必要です。 RACを構築するNode数によって必要なIPアドレスの合計数も異なります。

以下、表を参考にしてください。

※FlexCluster構成の場合、GNSの構成は必須です。

| Node数 | 必要なIPアドレスの数<br>(SCANがhosts構成時) | 必要なIPアドレスの数<br>(SCANがDNS構成時) |
|-------|--------------------------------|------------------------------|
| 2つ    | 8個                             | 10個                          |
| 3つ    | 11個                            | 13個                          |
| 4つ    | 14個                            | 16個                          |

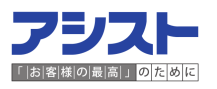

#### 3-1. Linuxインストールと設定(Node1)

- 【豆知識】VMware PlayerでLinuxをインストールした後に実施すること
- ・複数のRAC環境を構築する場合には、OSインストール直後のバックアップを取得しましょう。 別バージョンのRAC環境を構築する際に流用できます。
- ・複数人で1つの環境を利用する場合には、/etc/motdファイルに環境情報や注意書きを 記載しましょう。

以下に弊社環境例を記載します。

[root@sapox1 ~]# cat /etc/motd Linux ES 5 64bit / Oracle 12.1.0.1.0 64bit ----OS User Info----Grid Infrastructure Install User grid/grid Oracle Database Install User v121/v121 ----Patch Directory----/patch 10GB ----Add SWAP----/swap 2GB ----Database Info---no create

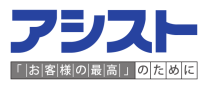

#### 3-2. Node2-Node4の作成(Node1をコピー)と設定

Node2-Node4はNode1と同じようにOSをインストールする必要はありません。 Node1のOSファイル(VMwareのファイル)をコピーしインストールを省略します。

<u>3-2-1. コピー元のNode1の0Sを停止</u>

shutdownコマンドでOSを停止します。なお、VMware Playerの「パワーオフ」という 項目からOSを停止することも可能ですが、データが破損する可能性があるため(下記の 警告が出るため)shutdownコマンドを使用しましょう。

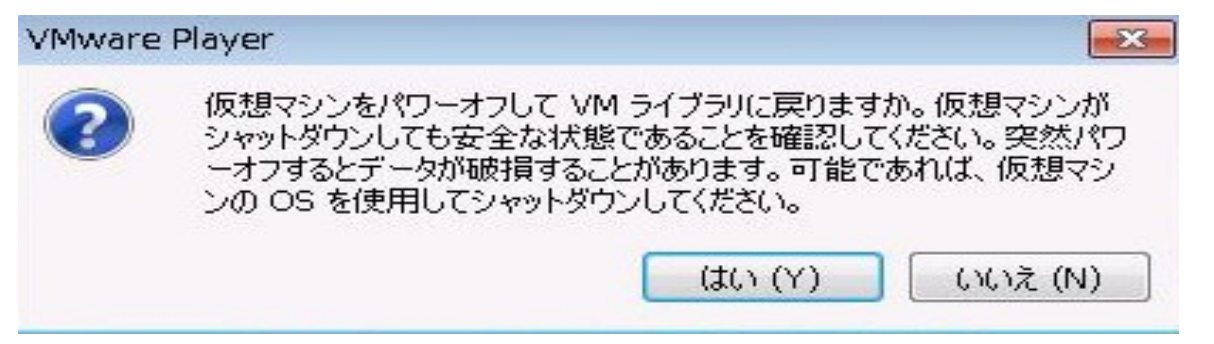

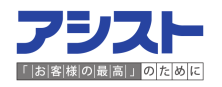

### 3-2.Node2-Node4の作成(Node1をコピー)と設定

<u>3-2-2. Node1の0Sファイル (VMwareのファイル)をコピー</u>

Node1のOSファイル(VMWareのファイル)をコピーし、任意のフォルダに配置します。

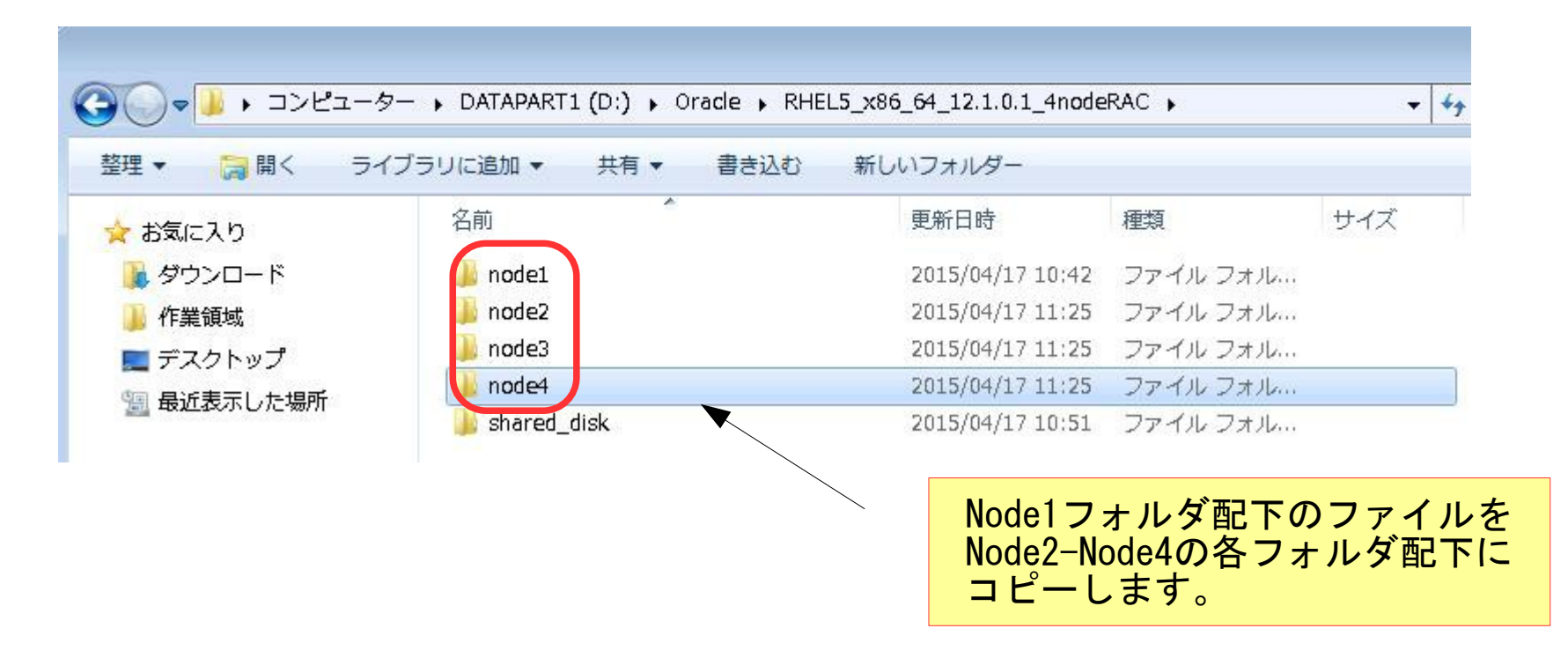

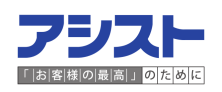

#### 3-2.Node2-Node4の作成(Node1をコピー)と設定

<u>3-2-3.VMwareの設定を変更</u>

コピー後は、仮想マシン名の変更とネットワークアダプタ(以降、NIC)の 再作成を実施します。

・仮想マシン名の変更

| 設定                                                        | 概要                          | 仮想マシン名 (N)                                                             |
|-----------------------------------------------------------|-----------------------------|------------------------------------------------------------------------|
| 1全般                                                       | 12.1.0.1_RAC_Node2_Linux5   | 12.1.0.1_RAC_Node2_Linux5_64bit                                        |
| > ハッー<br>▼ 共有フォルダ<br>■ VMware Tools<br>■ ユニティ<br>№ 自動ログイン | 無効<br>時刻同期オン<br>サポートされていません | ゲスト OS<br>Microsoft Windows (W)<br>④ Linux (L)<br>① Novell NetWare (E) |

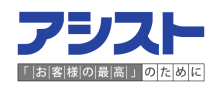

#### 3-2.Node2-Node4の作成(Node1をコピー)と設定

<u>3-2-3. VMwareの設定を変更</u>

・NICの再作成(削除)

NICの再作成を実施してMACアドレスを変更します。MACアドレスが重複すると IPアドレスが利用できません。OSが停止している状態で「削除」を選択します。

| 電ネットワーク アダプタ<br>電ネットワーク アダプタ 2 | ブリッジ(自動)<br>ホストオンリー |         |               | *               |
|--------------------------------|---------------------|---------|---------------|-----------------|
| 記 <mark>えットワーク アダプタ 3</mark>   | ブリッジ(自動)            |         | LAN セグメント (S) | <b>■詳細 (</b> ∀) |
|                                |                     |         |               |                 |
|                                |                     |         |               |                 |
|                                |                     |         |               |                 |
|                                |                     |         |               |                 |
|                                | 〔〕追加 (A)…           | 肖明除 (R) |               |                 |
|                                |                     |         | OK キャンセル      | <u> </u>        |

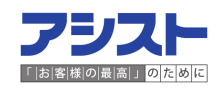

### 3-2.Node2-Node4の作成(Node1をコピー)と設定

#### <u>3-2-3.VMwareの設定を変更</u>

#### NICの再作成(作成その1)

#### 「追加」を選択します。

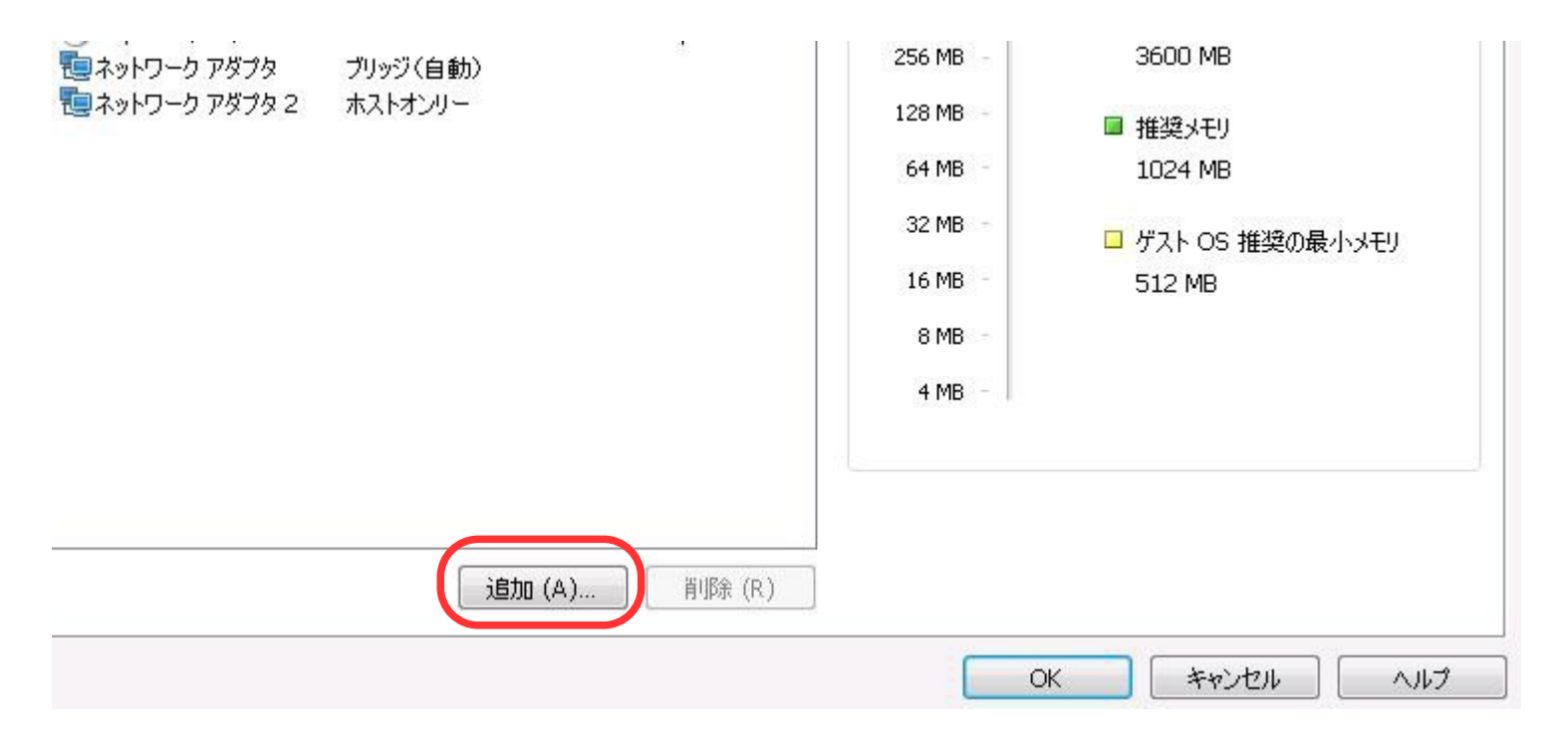

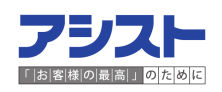

#### 3-2.Node2-Node4の作成(Node1をコピー)と設定

#### <u>3-2-3.VMwareの設定を変更</u>

・NICの再作成(作成その2)

「ネットワークアダプタ」を選択し「次へ」を選択します。

| ードウェアの種類:                                                                                                    |                    |
|----------------------------------------------------------------------------------------------------|--------------------|
| <ul> <li>ハード ディスク</li> <li>CD/DVD ドライブ</li> <li>フロッピー ドライブ</li> <li>ネットワーク アダブタ</li> <li>USB コントローラ</li> <li>サウンド カード</li> <li>パラレル ボート</li> <li>シリアル ボート</li> <li>汎用 SCSI デバイス</li> </ul> | ネットワーク アダブタを追加します。 |
| ■ フロッビー トライフ<br>= <mark>ネットワーク アダプタ</mark><br>■ USB コントローラ<br>■ サウンド カード<br>■ パラレル ポート<br>■ シリアル ポート<br>■ 汎用 SCSI デバイス                                                                     |                    |

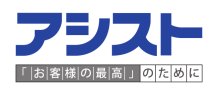

#### 3-2.Node2-Node4の作成(Node1をコピー)と設定

<u>3-2-3.VMwareの設定を変更</u>

NICの再作成(作成その3)

削除前のタイプと同じ項目(今回はブリッジ)を選択し「完了」を選択します。

| ハードウェア追加ウィザード                                                              | X     |
|----------------------------------------------------------------------------|-------|
| <b>ネットワーク アダプタ タイプ</b><br>追加するネットワーク アダプタ タイプを選択してください。                    |       |
| ネットワーク接続                                                                   | - i   |
| <ul> <li>● ブリッジ:物理ネットワークに直接接続(R)</li> <li>■ 物理ネットワーク接続の状態を複製(P)</li> </ul> |       |
| ○ NAT: ホストの IP アドレスを共有して使用 (N)                                             |       |
| ◎ ホストオンリー: プライベートネットワークをホストと共有 (H)                                         |       |
| デバイスのステータス                                                                 |       |
| ☑ 起動時に接続 (○)                                                               |       |
|                                                                            |       |
|                                                                            |       |
|                                                                            |       |
| < 戻る (B) 完了 キャン                                                            | ven ) |

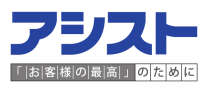

### 3-2.Node2-Node4の作成(Node1をコピー)と設定

<u>3-2-4.コピーしたNode2-Node4を起動</u>

「仮想マシンの再生」より起動します。

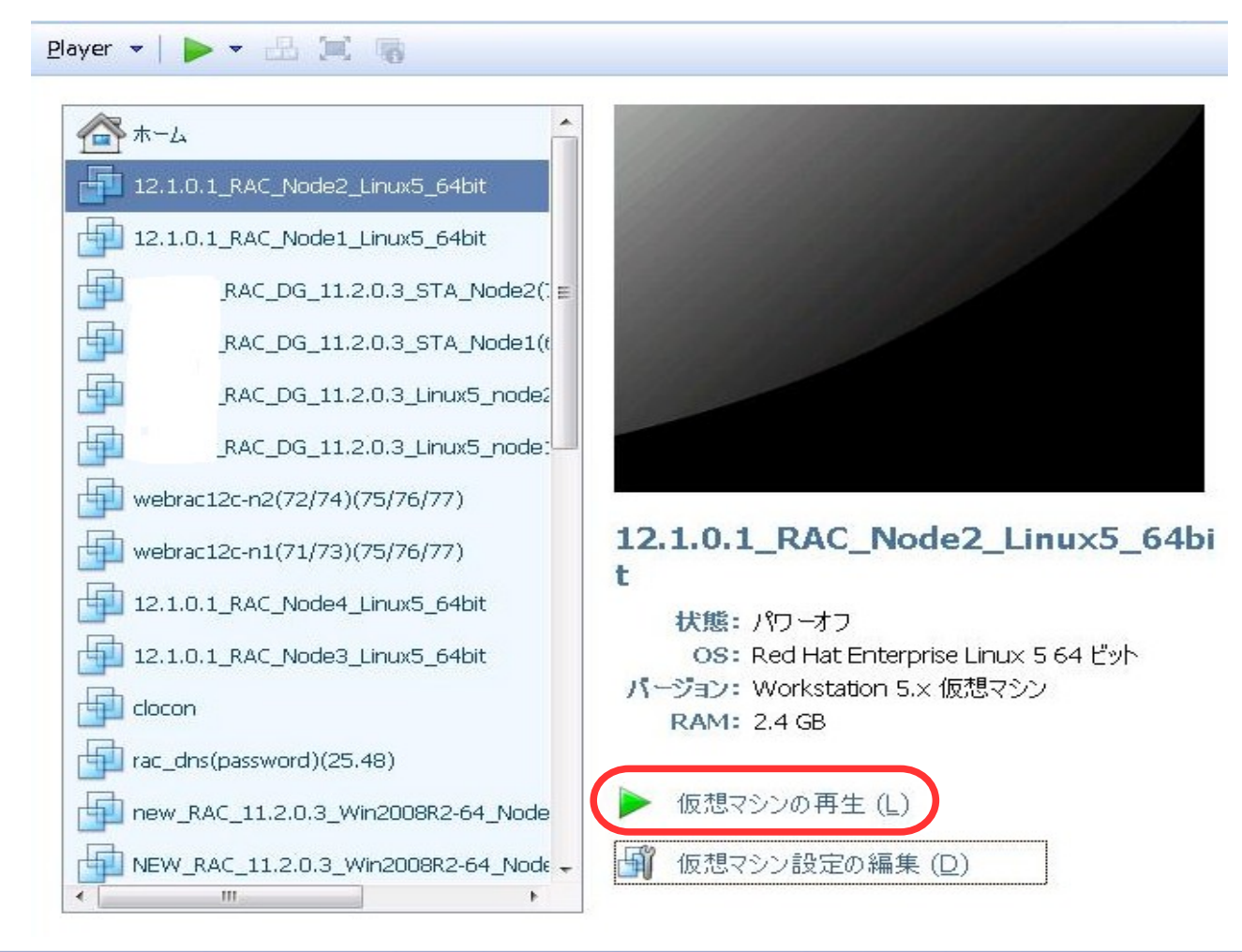

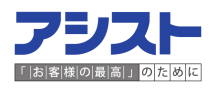

### 3-2.Node2-Node4の作成(Node1をコピー)と設定

- <u>3-2-5.0Sの設定変更および確認</u>
- ・MACアドレスの変更を確認(rootユーザでifconfig -a)

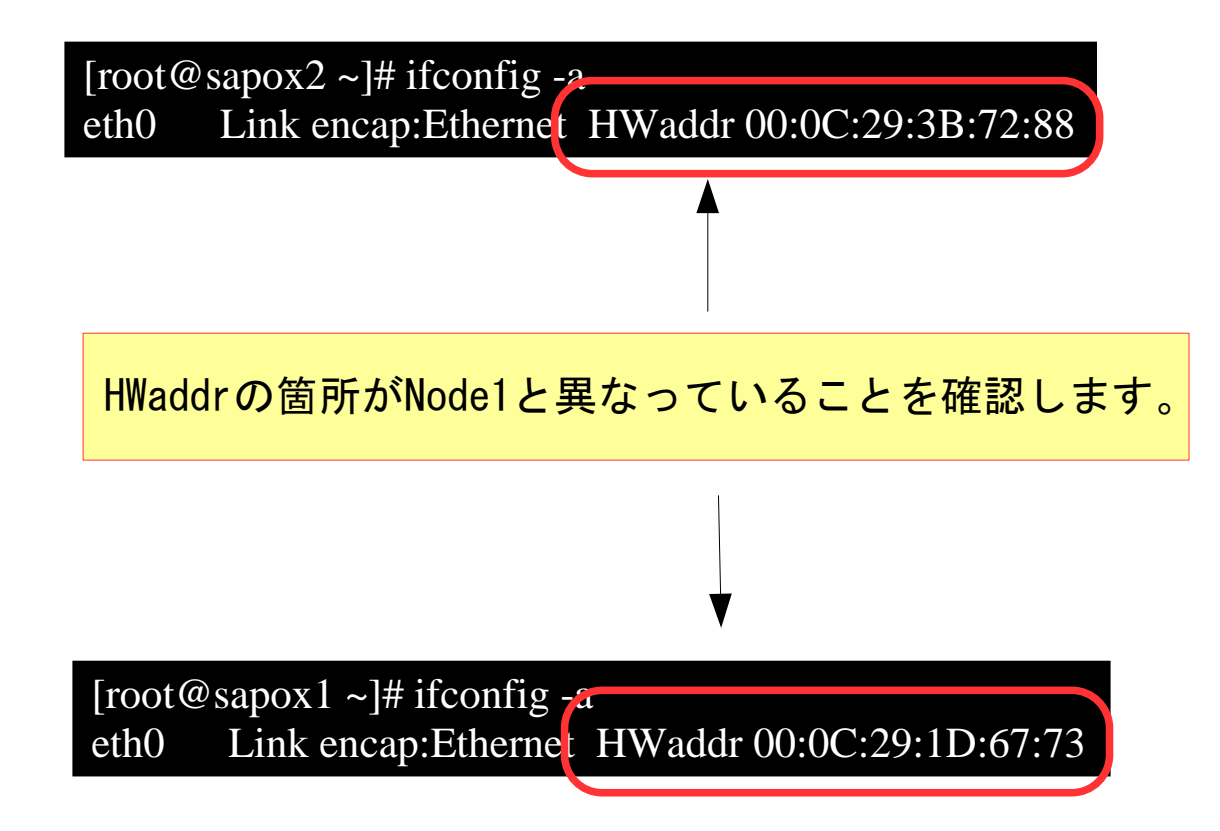

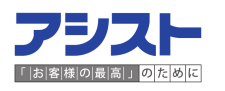

#### 3-3. 共有ディスクの作成と設定

RACでは、各Nodeから同時に参照、更新可能なディスク(以降、共有ディスク)を 作成する必要があります。

<u>3-3-1.vmxファイルに共有ディスクを利用するための設定を追記</u> vmxファイルに以下を追記することで各Nodeから同時に参照、更新が 可能になります。vmxファイルはP10で作成したフォルダに拡張子vmxで 存在します。

disk.locking = "false" diskLib.dataCacheMaxSize = "0" diskLib.dataCacheMaxReadAheadSize = "0" diskLib.dataCacheMinReadAheadSize = "0" diskLib.dataCachePageSize = "4096" diskLib.maxUnsyncedWrites = "0"

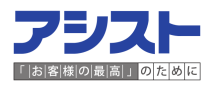

#### 3-3. 共有ディスクの作成と設定

<u>3-3-2.Node1でディスクを追加</u>

まずはNode1でディスクを追加します。VMWare Playerを起動しNode1のOSを選択した

状態にします。次に、画面右下の「仮想マシン設定の編集」を選択します。

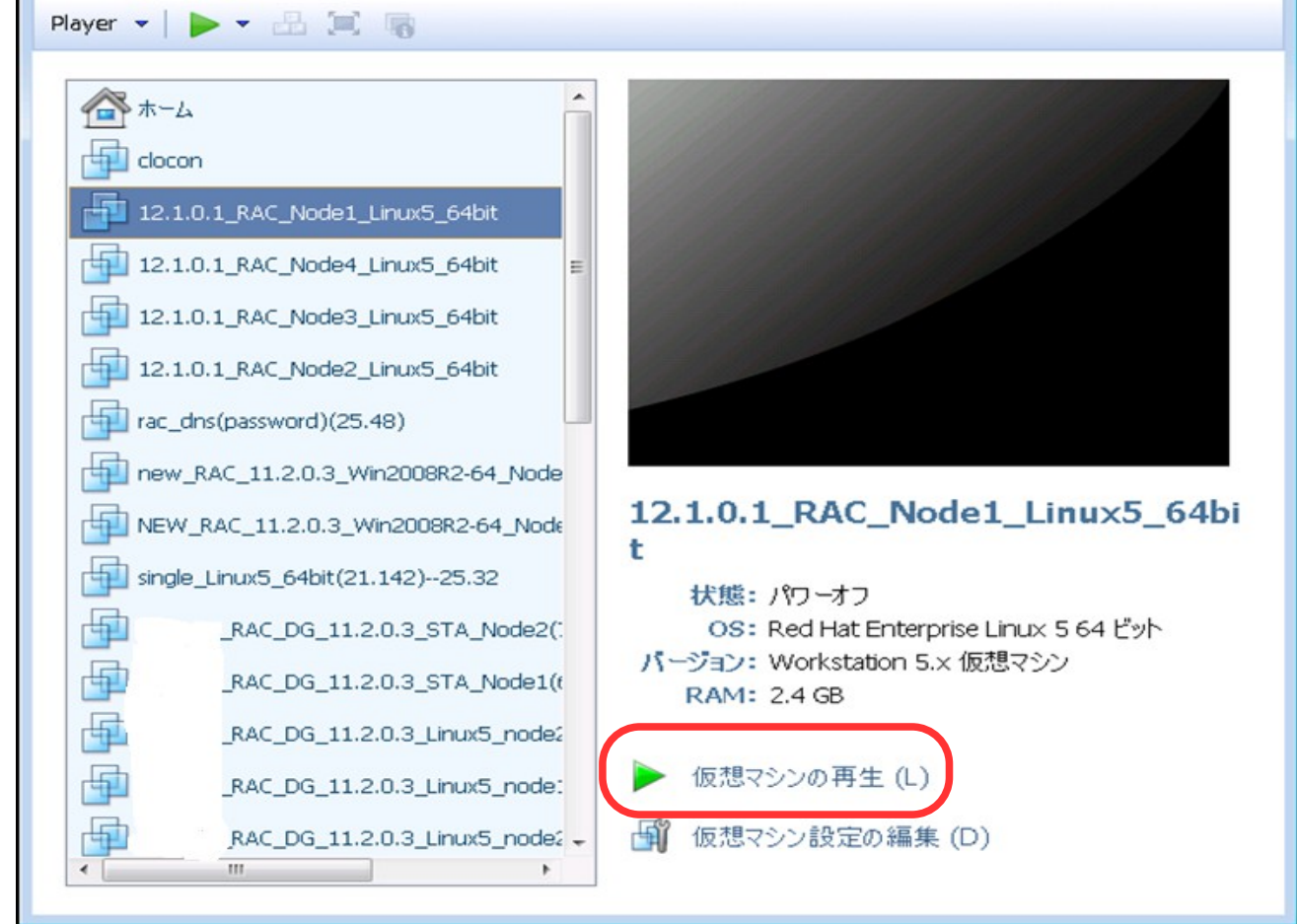

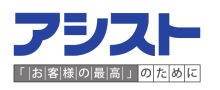

### 3-3. 共有ディスクの作成と設定

<u>3-3-2.Node1でディスクを追加</u>

| 「追加」 | を選択し | ます | <b>;</b> |
|------|------|----|----------|
|------|------|----|----------|

| パレイン       概要         デメゼリ       2.4 GB         コノロとッサ       1         コートドディスク3(SCSI)       10 GB (事前に割り当て)         コートドディスク3(SCSI)       10 GB (事前に割り当て)         コートドディスク3(SCSI)       10 GB (頃常約)         コートドディスク3(SCSI)       10 GB (頃常約)         コートドディスク3(SCSI)       13 GB (頃常約)         コートドディスク3(SCSI)       13 GB (頃常約)         コードドディスク3(SCSI)       13 GB (頃常約)         コードドディスク3(SCSI)       13 GB (頃常約)         コードドディスク3(SCSI)       13 GB (頃常約)         コードドディスク3(SCSI)       13 GB (頃常約)         コードドディスク3(SCSI)       13 GB (頃常約)         コードドディスク3(SCSI)       13 GB (頃常約)         コードドディスク3(SCSI)       13 GB (頃前に割り当て)         (CD/DVD(DE)       (24 WerstAdministrator¥Desktop¥1         ブリッジ(自動)       ホストオンリー         電ネットワーク アダブタ2       ホストオンリー         (諸加 (A))       II)除 (R) | マシン設定                                                                                                    |                                                                                                    |                                                                                                    |
|----------------------------------------------------------------------------------------------------|----------------------------------------------------------------------------------------------------|----------------------------------------------------------------------------------------------------|----------------------------------------------------------------------------------------------------|
| <b>注自力D (A)</b><br>利耶余 (R)                                                                                                    | デバイス       デバイス       プロセッサ       コハード ディスク(SCSI)       ハード ディスク 2(SCSI)       コハード ディスク 3(SCSI)       コハード ディスク 4(SCSI)       コハード ディスク 5(SCSI)       コハード ディスク 5(SCSI)       コハード ディスク 5(SCSI)       コハード ディスク 7(SCSI)       コハード ディスク 7(SCSI)       マCD/DVD(IDE)       マットワーク アダプタ 2 | 概要 2.4 GB 1 10 GB (事前に割り当て) 10 GB (事前に割り当て) 10 GB (通常) 13 GB (通常) 13 GB (通常) 13 GB (通常) 15 GB (通常) 10 GB (事前に割り当て) C:¥Users¥Administrator¥Desktop¥1 ブリッジ(自動) ホストオンリー | メモリ         この仮想マシンに割り当てるメモリ値を指定してください。指定<br>できるメモリ サイズは 4 MB の倍数です。         この仮想マシンのメモリ (M):       2500 ● MB         3.5 GB -          2 GB -          1 GB -          2 GB -          1 GB -          2 GB -          1 GB -          2 GB -          1 GB -          2 GB -          1 GB -          2 GB -          1 GB -          2 GB -          1 GB -          2 GB -          1 GB -          2 GB -          1 GB -          2 GB -          1 GB -          2 GB -          2 GB -          3 6000 MB          1 1024 MB          3 2 MB -          1 6 MB -          3 1 2 MB          8 MB -          4 MB - |
|                                                                                                    |                                                                                                    | <b>追加 (A)</b> 削除 (R)                                                                                                    |                                                                                                    |

#### 3-3. 共有ディスクの作成と設定

<u>3-3-2. Node1でディスクを追加</u>

「ハードディスク」を選択し「次へ」を選択します。

| ハードウェア追加ウィザード                         |                          |
|---------------------------------------|--------------------------|
| <b>ハードウェアの種類</b><br>インストールするハードウェアの種類 | 腰を選択してください。              |
| ハードウェアの種類:<br>                        | 説明 ハード ディスクを追加します。       |
|                                       | < 戻る (B) (次へ (N) > キャンセル |

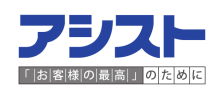

#### 3-3. 共有ディスクの作成と設定

<u>3-3-2.Node1でディスクを追加</u>

「仮想ディスクの新規作成」を選択し、「次へ」を選択します。

| ハードウェア追加ウィザード 🛛 🔀                                                                                                    |
|----------------------------------------------------------------------------------------------------|
| <b>ディスクの選択</b><br>使用するディスクを選択してください。                                                                                                    |
| ディスク                                                                                                    |
| ● 仮想ディスクの新規作成 (V)<br>仮想ディスクは、ホスト ファイル システム上の 1 つ以上のファイルから構成されており、ゲスト<br>OS (こは単一のハード ディスクとして認識されます。 仮想ディスクは同一ホスト上、あるいは異な<br>るホスト間で容易にコピー、移動できます。 |
| ○ 既存の仮想ディスクを使用 (E)<br>構成済みのディスクを再利用するには、このオプションを選択してください。                                                                                        |
| ◎ 物理ディスクを使用 (P) (VMware 上級者用)<br>仮想マシンからローカル ハード ディスクに直接アクセスするには、このオプションを選択してくださ<br>い。                                                           |
|                                                                                                    |
| < 戻る (B) (次へ (N) > キャンセル                                                                                                    |

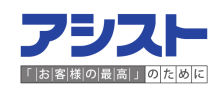

#### 3-3. 共有ディスクの作成と設定

<u>3-3-2. Node1でディスクを追加</u>

「SCSI(S)(推奨)」を選択し「次へ」を選択します。

| ハードウェア追加ウィザード                                  | ×    |
|------------------------------------------------|------|
| <b>ディスク タイブの選択</b><br>作成する仮想ディスク タイプを選択してください。 |      |
| ┌ 仮想ディスク タイプー                                  |      |
| O IDE (I)                                      |      |
| ◎ SCSI (S) (推奨)                                |      |
|                                                |      |
|                                                |      |
|                                                |      |
|                                                |      |
|                                                |      |
|                                                |      |
|                                                |      |
| < 戻る (B) (ハ) > キャンセル                           | IL D |

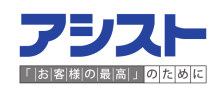

#### 3-3. 共有ディスクの作成と設定

<u>3-3-2. Node1でディスクを追加</u>

「ディスク最大サイズ」では、任意のサイズを指定します。「今すぐ全ディスク容量を 割り当てる」にチェックを入れます。説明にも記載されていますが、パフォーマンスが 向上するためです。「仮想ディスクを単一ファイルとして格納」にチェックを入れます。 複数に分けるとパフォーマンスが低下する可能性があるためです。

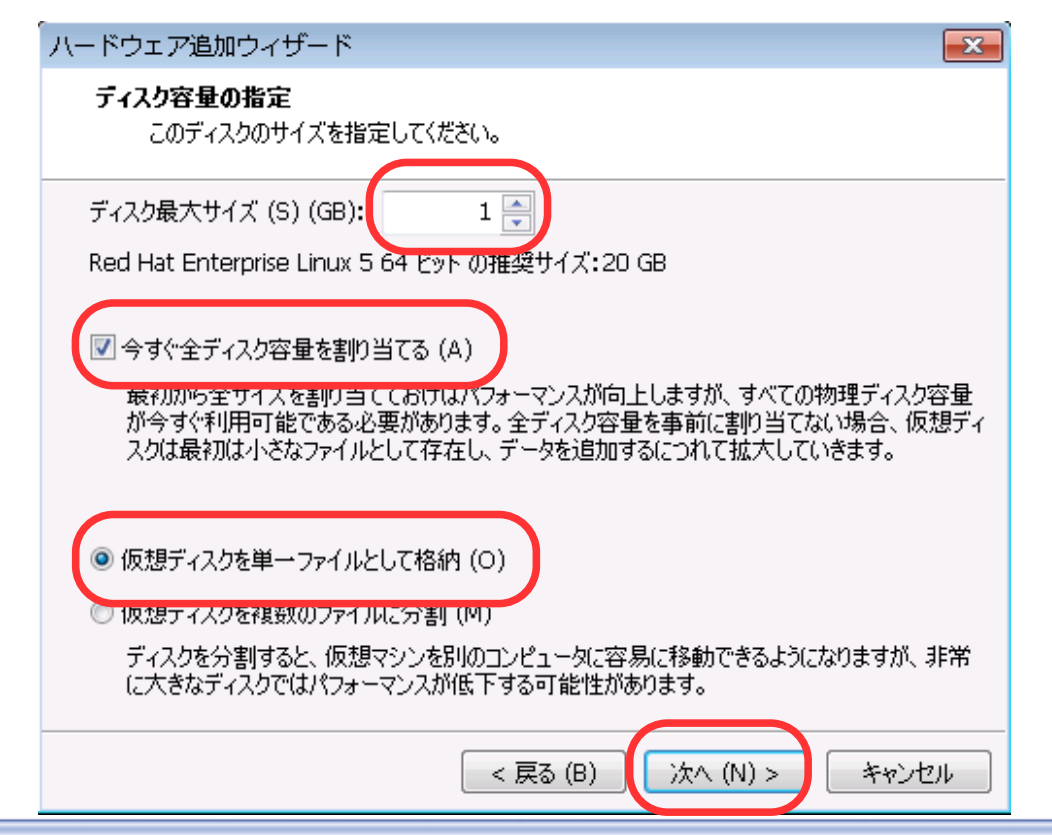

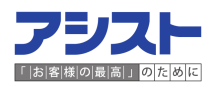

#### 3-3. 共有ディスクの作成と設定

<u>3-3-2. Node1でディスクを追加</u>

ディスク配置先とファイル名を指定し、「完了」を選択します。ファイル名は任意の 名前で問題ありません。配置先は任意ですが、共有ディスクであることを認識するため 以下のようなフォルダ構成にしましょう。

共有ディスクのフォルダ名: <パス>¥RHEL5\_x86\_64\_12.1.0.1\_4Node¥shared\_disk 各ローカルNodeのフォルダ名: <パス>¥RHEL5\_x86\_64\_12.1.0.1\_4Node¥node<X>

※Xは1~4それぞれのNode番号と同一

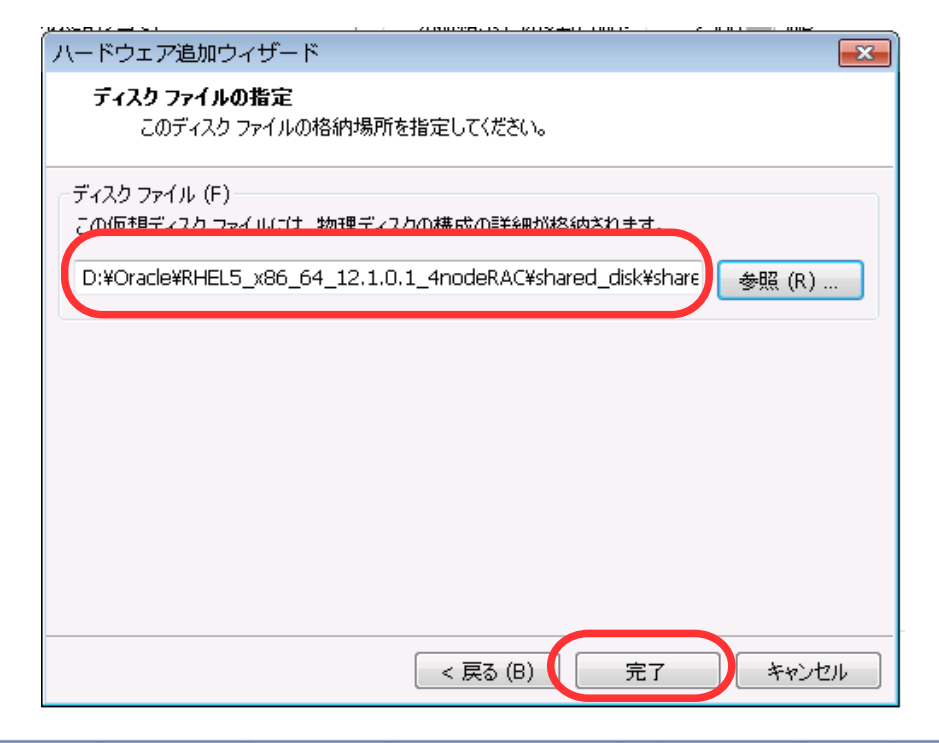

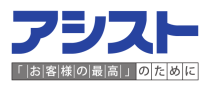

#### 3-3. 共有ディスクの作成と設定

<u>3-3-2. Node1でディスクを追加</u>

前ページの「完了」を選択すると「ディスクを作成しています」という画面が 表示されます。

| VMware Player |       |
|---------------|-------|
| ディスクを作成しています  |       |
|               |       |
|               | キャンセル |

#### 3-3. 共有ディスクの作成と設定

<u>3-3-2. Node1でディスクを追加</u>

ディスクの作成完了後、「新規ハードディスク」の箇所よりディスクが作成 されたことを確認します。

| デバイス                                                                                                    | 概要                                                                                                    | ディスク ファイル                                                                                 |  |
|----------------------------------------------------------------------------------------------------|----------------------------------------------------------------------------------------------------|-------------------------------------------------------------------------------------------|--|
| ■メモリ<br>コ プロヤッサ                                                                                                    | 2.4 GB                                                                                                  | D:¥Oracle¥RHEL5_x86_64_12.1.0.1_4nodeRAC¥sh                                               |  |
| ハード ディスク(SCSI)<br>ハード ディスク 2(SCSI)<br>ハード ディスク 3(SCSI)<br>ハード ディスク 3(SCSI)<br>ハード ディスク 5(SCSI)<br>ハード ディスク 5(SCSI) | 10 GB (事前に割り当て)<br>10 GB (事前に割り当て)<br>10 GB (通常)<br>2 GB (通常)<br>13 GB (通常)<br>15 GB (通常)<br>19 GD (連常) | 容量<br>現在のサイズ: 1 GB<br>システム空き領域: 18.0 GB<br>最大サイズ: 1 GB<br>ディスク情報                          |  |
| ■新規ハード ディスク(S<br><del>&gt; CD/D VD (DE)</del><br>国ネットワーク アダプタ<br>国ネットワーク アダプタ 2                                    | 1 GB (事前に割り当て)<br>C.¥OSETS And ministrator ¥Desktop¥1<br>ブリッジ(自動)<br>ホストオンリー                            | このハード ディスクにはディスク領域が事前に書り当てられています。<br>ハード ディスクの内容は単一ファイルに(保存されます。<br>ユーティリティ (U) ▼ 詳細 (V)… |  |
|                                                                                                    | 道加 (A)                                                                                                  |                                                                                           |  |

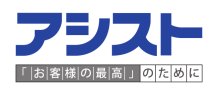

#### 3-3. 共有ディスクの作成と設定

<u>3-3-3. 共有ディスクをNode2-Node4で読み込ませる</u>

Node1で作成したディスクをNode2でマウントします。VMware Playerを起動しNode2の OSを選択した状態にし、画面右下の「仮想マシン設定の編集」を選択します。

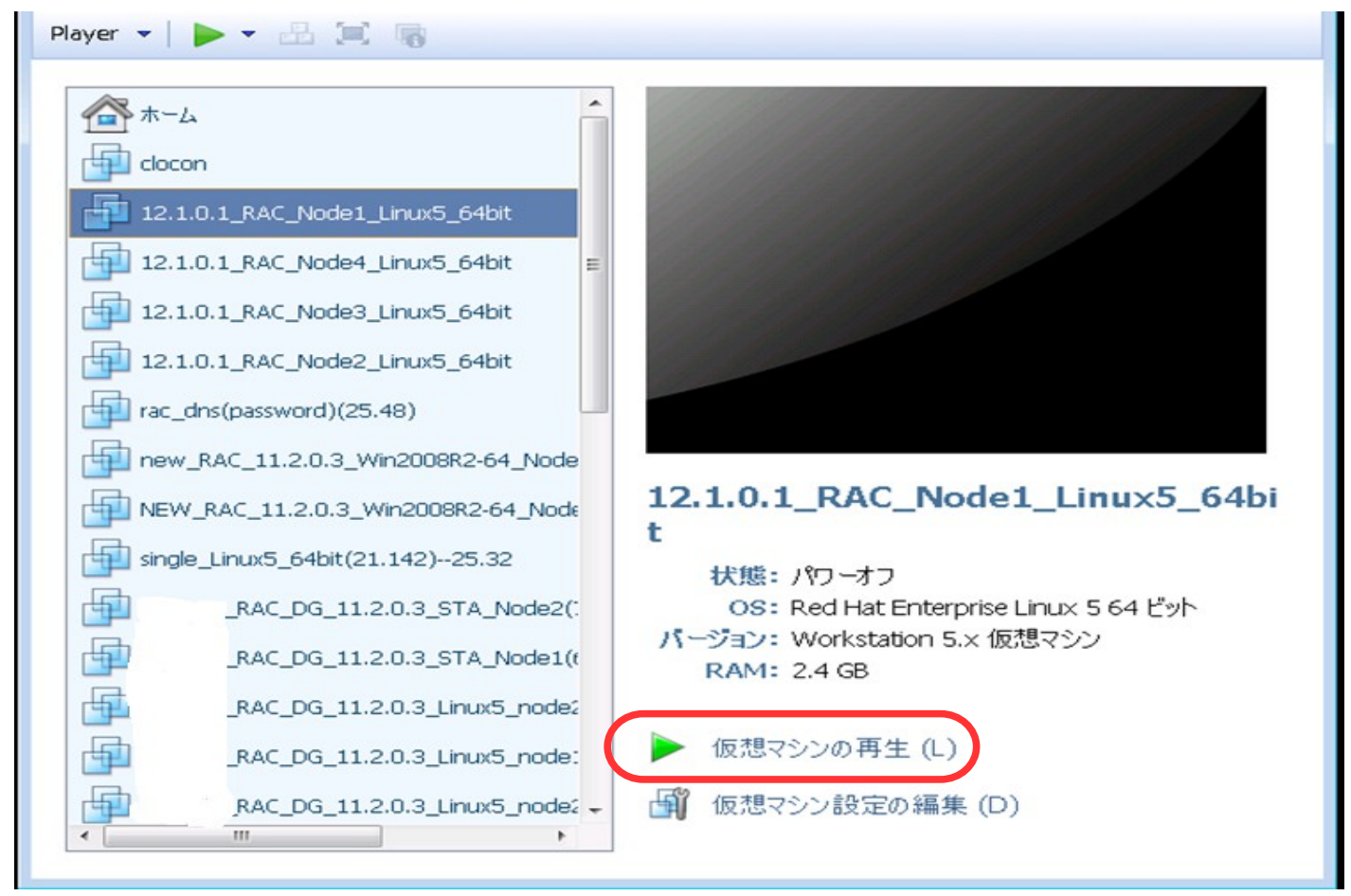

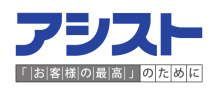

#### 3-3. 共有ディスクの作成と設定

<u>3-3-3. 共有ディスクをNode2-Node4で読み込ませる</u>

「追加」を選択します。

| 7572                                                                                                    | 概要                                                                                                    | メモリー<br>                                                                                                    |
|----------------------------------------------------------------------------------------------------|----------------------------------------------------------------------------------------------------|----------------------------------------------------------------------------------------------------|
| ボバイス<br>メモリ<br>フロセッサ<br>ハード ディスク(SCSI)<br>ハード ディスク 2(SCSI)<br>ハード ディスク 3(SCSI)<br>ハード ディスク 4(SCSI)<br>ハード ディスク 5(SCSI)<br>ハード ディスク 5(SCSI)<br>ハード ディスク 7(SCSI)<br>CD/DVD(IDE)<br>ネットワーク アダプタ 2 | 概要<br>2.4 GB<br>1<br>10 GB (事前に割り当て)<br>10 GB (事前に割り当て)<br>10 GB (通常)<br>2 GB (通常)<br>13 GB (通常)<br>15 GB (通常)<br>10 GB (事前に割り当て)<br>C:¥Users¥Administrator¥Desktop¥1<br>プリッジ(自動)<br>ホストオンリー | メモリ         この仮想マシンに書り当てるメモリ値を指定してください。指定<br>できるメモリ サイズは 4 MB の倍数です。         この仮想マシンのメモリ (M):       2500 → MB         3.5 GB -       4         2 GB -       4         1 GB -       4         2 GB -       4         1 GB -       4         2 GB -       4         1 GB -       4         2 GB -       4         1 GB -       4         2 GB -       4         1 GB -       4         2 GB -       4         1 GB -       4         2 GB -       4         1 GB -       4         2 GB -       512 MB         1024 MB       512 MB         32 MB -       512 MB         8 MB -       512 MB |

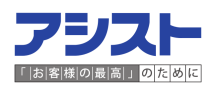

#### 3-3. 共有ディスクの作成と設定

<u>3-3-3. 共有ディスクをNode2-Node4で読み込ませる</u>

「ハードディスク」を選択し「次へ」を選択します。

ハードウェア追加ウィザード

×

#### ハードウェアの種類

インストールするハードウェアの種類を選択してください。

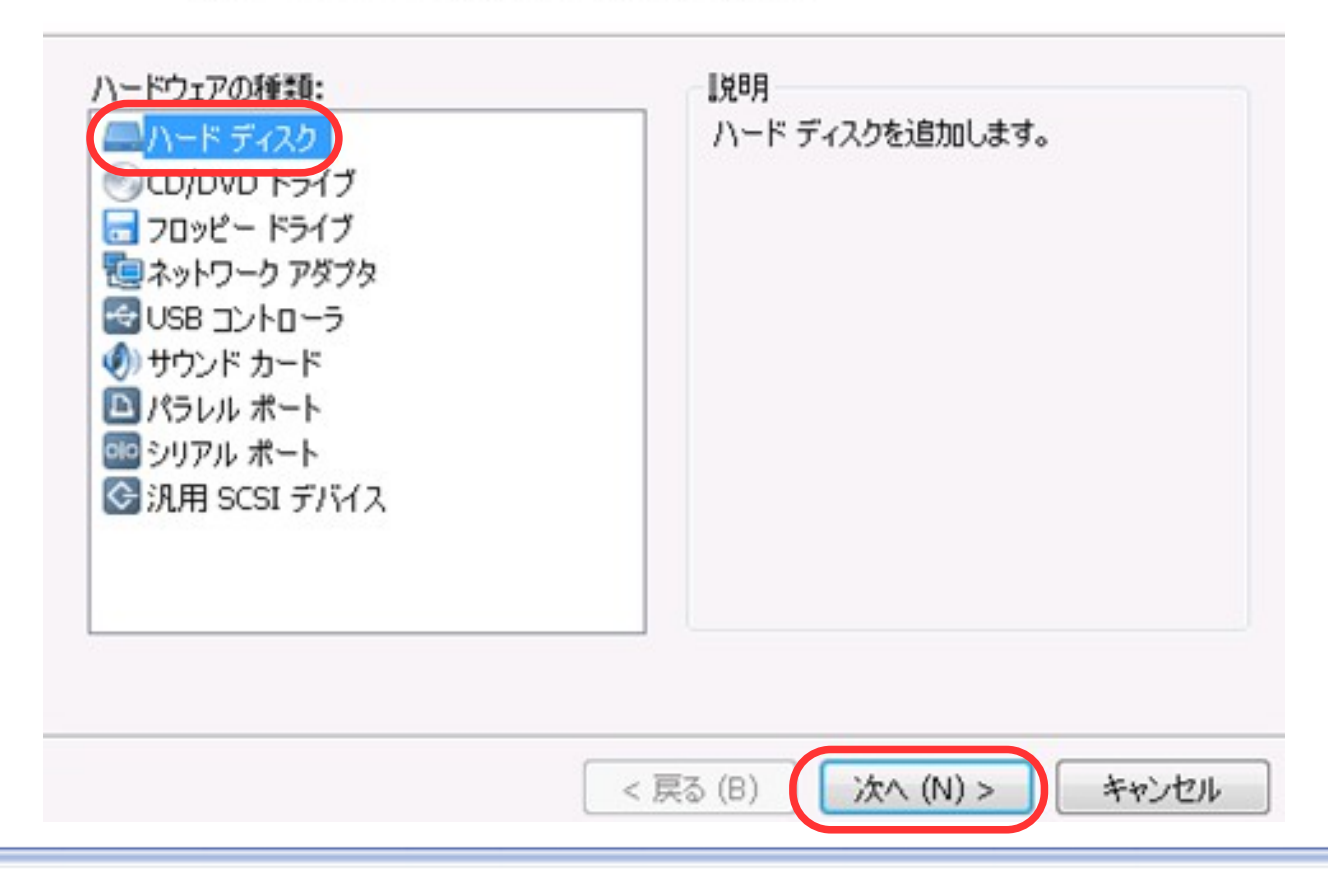

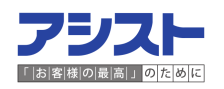

#### 3-3. 共有ディスクの作成と設定

<u>3-3-3. 共有ディスクをNode2-Node4で読み込ませる</u>

「既存の仮想ディスクを使用」にチェック入れ「次へ」を選択します。 新規のディスクを作成しないよう注意してください。

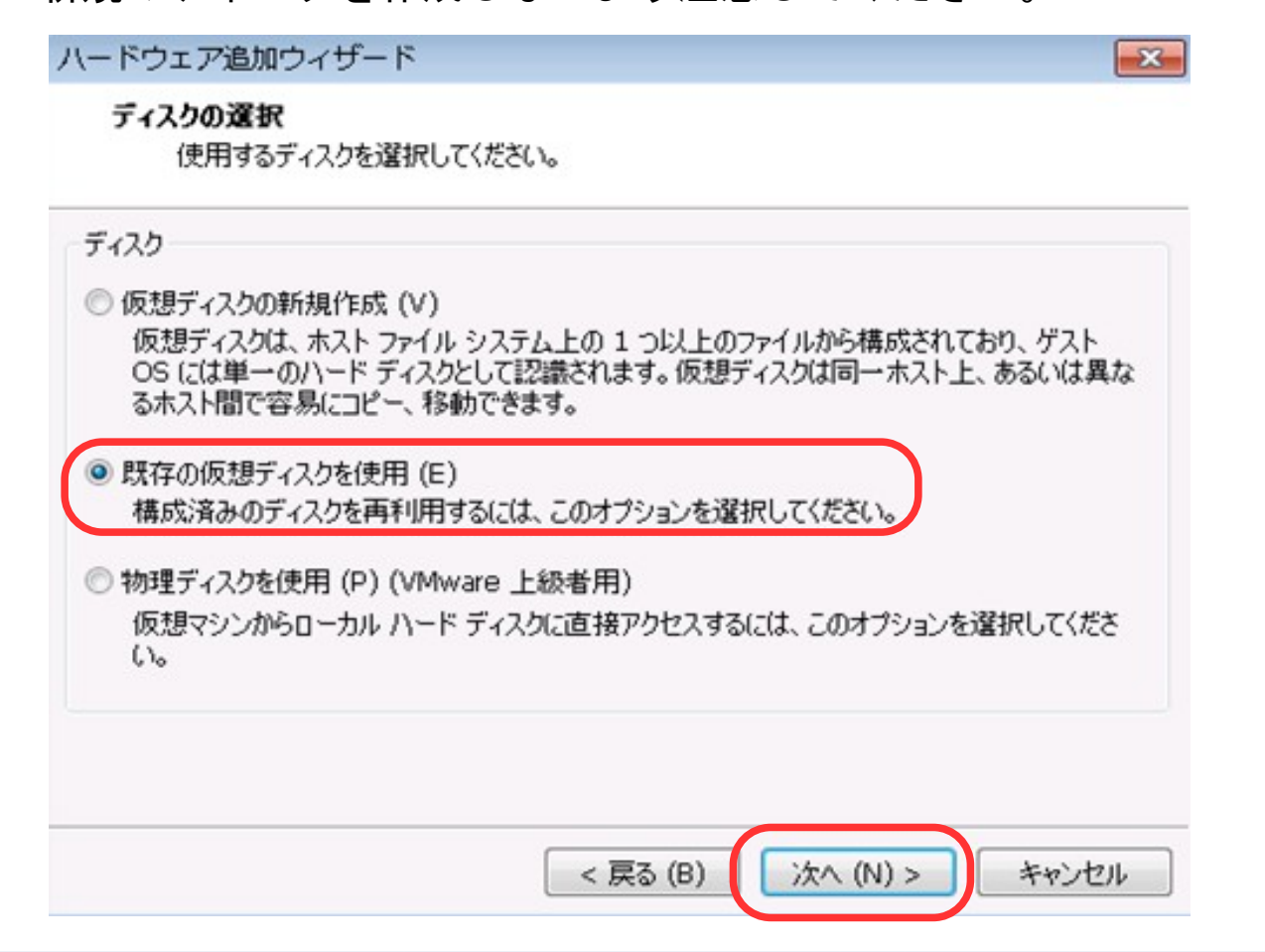

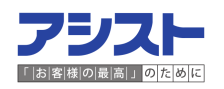

#### 3-3. 共有ディスクの作成と設定

<u>3-3-3. 共有ディスクをNode2-Node4で読み込ませる</u>

Node1で作成したディスクのフルパスを指定し「完了」を選択します。

#### 参照から該当ディスクを検索すると簡単に指定できます。

| ハードウェア追加ウィザード                                                     |
|-------------------------------------------------------------------|
| 既存のディスクを選択してください。<br>使用する構成済みのディスクを選択してください。                      |
| ディスク ファイル (F)<br>この仮想ディスク ファイルには、物理ディスクの構成の詳細が格納されます。             |
| D:¥Oracle¥RHEL5_x86_64_12.1.0.1_4nodeRAC¥shared_disk¥share 参照 (R) |
|                                                                   |
|                                                                   |
|                                                                   |
|                                                                   |
| < 戻る (B) 完了 キャンセル                                                 |

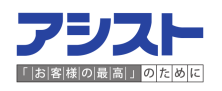

#### 3-3. 共有ディスクの作成と設定

<u>3-3-3. 共有ディスクをNode2-Node4で読み込ませる</u>

仮想マシンの設定を確認し、ハードディスクとして割り当てられていることを確認します。

P27-33までの作業をNode3, Node4でも実施します。

| <ul> <li>デバイス 概要</li> <li>デメモリ 2.4 GB</li> <li>プロセッサ 1</li> <li>ハード ディスク(SCSI) 10 GB</li> <li>ハード ディスク 2(SCSI) 10 GB</li> <li>ハード ディスク 3(SCSI) 10 GB</li> <li>ハード ディスク 4(SCSI) 2 GB (i)</li> <li>ハード ディスク 5(SCSI) 13 GB</li> <li>ハード ディスク 7(SCSI) 13 GB</li> <li>ハード ディスク 7(SCSI) 10 GB</li> <li>ハード ディスク 8(SCSI) 10 GB</li> <li>ハード ディスク 8(SCSI) 1 GB</li> <li>CD/DVD (IDE) C:¥User</li> <li>ネットワーク アダプタ ブリッジ(</li> </ul> | (事前に書り当て)<br>(事前に書り当て)<br>(通常)<br>(通常)<br>(通常)<br>(通常)<br>(予前に書り当て)<br>rs¥Administrator¥Desktop¥1<br>自動)<br>ンリー | - メモリ<br>この仮想マシンに割り当てるメモリ値<br>できるメモリ サイズは 4 MB の倍数<br>この仮想マシンのメモリ (M):<br>3.5 GB - ▲<br>2 GB - ▲<br>1 GB - ▲ 単接類<br>512 MB - ▲ 1424<br>256 MB - 3600<br>128 MB - ■ 推奨メ<br>64 MB - 1024<br>32 MB - ■ 推奨メ<br>64 MB - 1024<br>32 MB - ■ ゲスト<br>16 MB - 512 M<br>8 MB - | を指定してください。指定<br>です。<br>2500 → MB<br>ド大メモリ<br>ドイズを超えるとメモリがスワッ<br>5可能性があります。)<br>MB<br>モリ<br>MB<br>0S 推奨の最小メモリ<br>18 |
|----------------------------------------------------------------------------------------------------|----------------------------------------------------------------------------------------------------|----------------------------------------------------------------------------------------------------|----------------------------------------------------------------------------------------------------|
|                                                                                                    | 20th (A) 81P6 (0)                                                                                               | 4 MB -                                                                                                    |                                                                                                    |

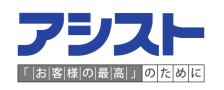

#### 3-3. 共有ディスクの作成と設定

<u>3-3-4. Node1-Node4の0Sから作成した共有ディスクの存在を確認</u>

各Nodeよりrootユーザにてfdisk - lを実行して新規ディスクを確認します。

全Nodeで同じ結果になることを確認します。

[root@sapox1~]# fdisk -1 Disk /dev/sda: 10.7 GB, 10737418240 bytes 255 heads, 63 sectors/track, 1305 cylinders Units = シリンダ数 of 16065 \* 512 = 8225280 bytes デバイス Boot Start End Blocks Id System /dev/sda1 \* 1 13 104391 83 Linux /dev/sda2 14 144 1052257+ 82 Linux swap / Solaris /dev/sda3 145 1305 9325732+ 83 Linux ...略... Disk /dev/sdh: 1073 MB, 1073741824 bytes 255 heads, 63 sectors/track, 130 cylinders Units = シリンダ数 of 16065 \* 512 = 8225280 bytes ディスク /dev/sdh は正常な領域テーブルを含んでいません [root@sapox1~]#

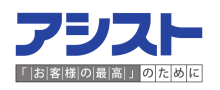

### **3-4. ASMLibパッケージのインストールと設定** <u>3-4-1. カーネルバージョンを確認</u> uname -r コマンドでカーネルバージョンを確認します。 [root@sapox1~]#uname -r 2.6.18-348.el5

<u>3-4-2.カーネルバージョンに対応するASMLibのモジュールをダウンロード</u> ASMLibのダウンロードページ(Oracle社HP)よりASMLibのカーネルパッケージを ダウンロードします。本環境の場合には、以下になります。

> oracleasm-2.6.18-348.el5xen-2.0.5-1.el5.x86\_64.rpm oracleasm-2.6.18-348.el5debug-2.0.5-1.el5.x86\_64.rpm oracleasm-2.6.18-348.el5-2.0.5-1.el5.x86\_64.rpm

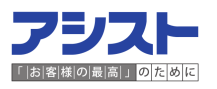

#### 3-4. ASMLibパッケージのインストールと設定

<u>3-4-3. rpmコマンドでインストールを実施</u>

コマンド構文)rpm -ivh <ASMLibのモジュール> <ASMLibのモジュール> <ASMLibのモジュール>

#### <u>3-4-4. rpmコマンドでインストールを確認</u>

rpm -qa|grep oracleasm を実行しインストールを確認します。

[root@sapox1 rpm]# rpm -qa|grep oracleasm oracleasm-2.6.18-348.el5debug-2.0.5-1.el5 oracleasmlib-2.0.4-1.el5 oracleasm-2.6.18-348.el5-2.0.5-1.el5 oracleasm-2.6.18-348.el5xen-2.0.5-1.el5 oracleasm-2.6.18-92.el5-2.0.5-1.el5 oracleasm-2.6.18-92.el5-debuginfo-2.0.5-1.el5 oracleasm-support-2.1.8-1.el5

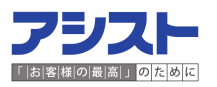

### 3-4. ASMLibパッケージのインストールと設定

<u>3-4-5. デバイスに対してラベルを作成</u>

物理デバイスに対して、oracleasm creatediskでラベルを作成します。

コマンド構文)/usr/sbin/oracleasm createdisk <ラベル名> <デバイス名>

[root@sapox1 ~]# /usr/sbin/oracleasm createdisk DG\_SDF /dev/sdf1 Writing disk header: done Instantiating disk: done

※ラベル名は任意の名前で問題ありません。

<u>3-4-6. 作成されたラベルを確認</u>

ラベルが作成されていることを確認します。Node1-Node4の全Nodeで実行します。

コマンド構文)/usr/sbin/oracleasm scandisks

/usr/sbin/oracleasm listdisks

[root@sapox1 ~]# /usr/sbin/oracleasm scandisks Reloading disk partitions: done Cleaning any stale ASM disks... Scanning system for ASM disks... [root@sapox1 ~]# /usr/sbin/oracleasm listdisks DG\_SDF

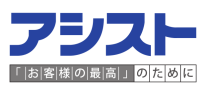
### 4-1. 要件の確認

インストールに必要な要件はマニュアルに記載されています。 Oracle Grid Infrastructuer インストレーション・ガイド12cリリース1(12.1) for Linux 長文となりますので、該当箇所は省略します。

マニュアルには、1 Oracle Grid Infrastructureインストールのチェックリスト が作成されているため、ご活用ください。

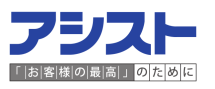

### 4-2.0UI (Oracle Universal Installer) でのインストール

- (1)インストールメディア配下のgridディレクトリにてgridユーザで. /runInstallerを
  - 実行し、OUI(Oracle Universal Installer)を起動します。

「ソフトウェア更新のスキップ」を選択し、「次へ」を選択します。

| 📓 🛛 Oracle Grid                                                                                                    | I Infrastructure - Grid Infrastructureの設定中 - ステップ1/10 _ ロ ×                                                                                                    |
|----------------------------------------------------------------------------------------------------|----------------------------------------------------------------------------------------------------|
| Software Updateのダウン                                                                                                    | GRID INFRASTRUCTURE 12 <sup>C</sup>                                                                                                    |
| <ul> <li>ソフトウェアの更新</li> <li>インストール・オブション</li> <li>クラスタ・タイブ</li> <li>インストール・タイブ</li> <li>クラスタ構成</li> <li>インストール場所</li> <li>前提条件のチェック</li> <li>サマリー</li> <li>製品のインストール</li> <li>級?</li> </ul> | このインストールのソフトウェア更新をダウンロードします、ソフトウェア更新には、インストーラの<br>シストム更件チェックに対する推奨される更新、バッチセット・アップデート(PSU)、および推奨される<br>その他のバッチが含まれています。         次のいずれかのオブションを選択してください:         ダウンロードにMy Oracle Supportの資格証明を使用(0)         My Oracle Supportコーザーを(1):         フロキシ設定(2):         「芝和ジジンロード済のソフトウェア更新を使用(0)         場所(1):         Oracle Grid Infrastructure インストール用に<br>gridユーザを作成しています。<br>ユーザのグループ設定は以下を参考にして<br>ください。<br>ー次グループ: oinstall         二次グループ: dba,asmadmin,asmdba |
| ~ルブ田                                                                                                    | < 戻る(B) 次へ(M) > インストール① 取消                                                                                                    |

### 4-2.0UI (Oracle Universal Installer) でのインストール

(2)「クラスタ用のOracle Grid Infrastructureのインストールおよび構成」を選択し、
 「次へ」を選択します。

| 🔮 Oracle Grid                                                                                                    | Infrastructure - Grid Infrastructureの設定中 - ステップ2/10 _ ロ ×                                                                                                    |
|----------------------------------------------------------------------------------------------------|----------------------------------------------------------------------------------------------------|
| インストール・オブションの                                                                                                    | D選択 ORACLE GRID INFRASTRUCTURE 12C                                                                                                    |
| <ul> <li>★ ソフトウェアの更新</li> <li>★ インストール・オプション</li> <li>◆ クラスタ・タイプ</li> <li>★ インストール・タイプ</li> <li>◆ クラスタ構成</li> <li>★ インストール場所</li> <li>● 前提条件のチェック</li> <li>◆ サマリー</li> <li>● 製品のインストール</li> <li>&gt; 然了</li> </ul> | <ul> <li>クラスタ用のOracle Grid Infrastructureのインストールおよび構成()</li> <li>スタンドアロン・サーバー用にOracle Grid Infrastructureをインストールおよび構成()</li> <li>Oracle Grid InfrastructureまたはOracle自動ストレージ管理のアップグレード()</li> <li>Oracle Grid Infrastructureソフトウェアのみをインストール()</li> </ul> |
| ヘルプ田                                                                                                    | < 戻る(B) 次へ(N) > インストール(D) 取消                                                                                                    |

### 4-2.0UI (Oracle Universal Installer) でのインストール

(3)「フレックス・クラスタの構成」を選択し、「次へ」を選択します。

| 🛎 🛛 Oracle Grid                                                                                                    | l Infrastructure - Grid Infrastructureの設定中 - ステップ3/10 📃 🗆 🗙                                                                                                    |
|----------------------------------------------------------------------------------------------------|----------------------------------------------------------------------------------------------------|
| クラスタ・タイプの選択                                                                                                    | GRID INFRASTRUCTURE 12 <sup>C</sup>                                                                                                    |
| <ul> <li>✓ ソフトウェアの更新</li> <li>✓ インストール・オブション</li> <li>✓ クラスタ・タイプ</li> <li>✓ インストール・タイプ</li> <li>✓ クラスタ構成</li> <li>✓ インストール場所</li> <li>前提条件のチェック</li> <li>→ サマリー</li> <li>製品のインストール</li> <li>✓ が了</li> </ul> | 必要なクラスタのタイプを選択します。 () 標準クラスタの構成(5) このオプションは、サーバーのグループを単一のクラスタに構成する際に選択します。 () フレックス・クラスタの構成(5) アレックス・クラスタの構成(5) アレックス・クラスターラブルなクラスタで、データベースまたはアブリケーションの機能を満たすためにサーバーに特定のロールを割り当てることができます。 |
| ヘルブ(土)                                                                                                    | < 戻る(B) 次へ(N) > インストール() 取消                                                                                                    |

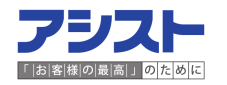

- 4-2.0UI (Oracle Universal Installer) でのインストール
- (4)「選択された言語」より英語と日本語を選択し、「次へ」を選択します。

| 🕌 Oracle Grid       | Infrastructure - Grid Infrast                                                                                                    | tructureの設定中 - | ステップ4/11              |    |
|---------------------|----------------------------------------------------------------------------------------------------|----------------|-----------------------|----|
| 製品言語の選択             |                                                                                                    |                |                       |    |
| <ul> <li></li></ul> | 製品を実行する言語を選択します。<br>使用可能な言語( <u>A</u> ):<br>アイスランド語<br>アラビア語<br>イタリア語<br>インドネシア語<br>ウクライナ語<br>エジプト語<br>エストニア語<br>オランダ語<br>カタロニア語<br>ギリシャ語<br>クロアチア語<br>スウェーデン語<br>スペイン語<br>スペイン語(メキシコ)<br>スペイン語(メキシコ)<br>スペイン語(シテン・アメリカ)<br>スロヴァキア語<br>タイ語<br>チェコ語 |                | <u>いた言語(5)</u> :<br>语 |    |
|                     |                                                                                                    |                |                       |    |
| ~ルゴ(王)              | < 戻る(B)                                                                                                    | 次へ(1) >        | インストール①               | 取消 |

**フラスト** 「お客様の最高」のために

Copyright © 2015 K.K. Ashisuto (LibreOfficeで作成)

#### 4-2.0UI (Oracle Universal Installer) でのインストール

(5)以下の項目を入力し「次へ」を選択します。

| 🕌 Oracle Grid                                                                                                    | I Infrastructure - Grid Infrastructureの設定中 - ステップ5/17                                                                                                    |                                                                                                    |
|----------------------------------------------------------------------------------------------------|----------------------------------------------------------------------------------------------------|----------------------------------------------------------------------------------------------------|
| Gridブラグ・アンド・プレ                                                                                                    | イの情報<br>GRID INFRA                                                                                                    | ACLE 12 <sup>C</sup>                                                                                                    |
| <ul> <li>ヤ ソフトウェアの更新</li> <li>インストール・オプション</li> <li>クラスタ・タイプ</li> <li>製品の言語</li> <li>Gridプラグ・アンド・プレイ</li> <li>クラスタ・ノードの情報</li> <li>ネットワーク・インタフェー</li> <li>グリッド・インフラストラク</li> <li>ASMディスク・グループの作用</li> </ul> | 単一クライアント・アクセス名(SCAN)によって、クライアントは接続文字列で<br>ラスタ全体に接続できます。SCAN名に対するクライアントからの接続リクエス<br>ノードでも処理されます。<br>クラスタ名(C): sapox-cluster<br>SCAN名(S): dol-scan<br>SCANボート(A): 1521<br>✓ GNSの構成(Q)<br>□ ノードの仮想IPを動的ネットワークによる割当てのとおりに構成(I) | 1つの名前を使用して? Carter Content of Content of Co |
| 9 ASMバスワード<br>9 オペレーティング・システム・                                                                                                    | GNS VIPアドレス(1): 172.16.25.49                                                                                                    |                                                                                                    |
| <ul> <li>インストール場所</li> <li>rootスクリプトの実行</li> <li>前提条件のチェック</li> </ul>                                                                                                    | GNSサブドメイン(G): sapox.dodai.com<br>〇 共有GNSの使用(U)<br>GNSクライアント・データ(D):                                                                                                    | 新規GNSの作成にチェックを入れ、以下を<br>指定しています。                                                                                                    |
| イ りマリー<br>- 製品のインストール<br>- 終了                                                                                                    |                                                                                                    | GNSサブドメイン: sapox.dodai.com<br>※FlexCluster構成の場合、GNSの構成は必<br>須です。                                                                                                    |
| <ul> <li>ヘルブ(出)</li> </ul>                                                                                                    | < 戻る(P) 次へ(N) > インストール(                                                                                                    |                                                                                                    |

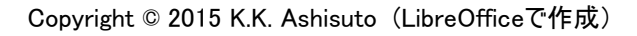

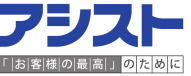

### 4-2.0UI (Oracle Universal Installer) でのインストール

(6) Node2-Node4のIPアドレスの情報を追加します。

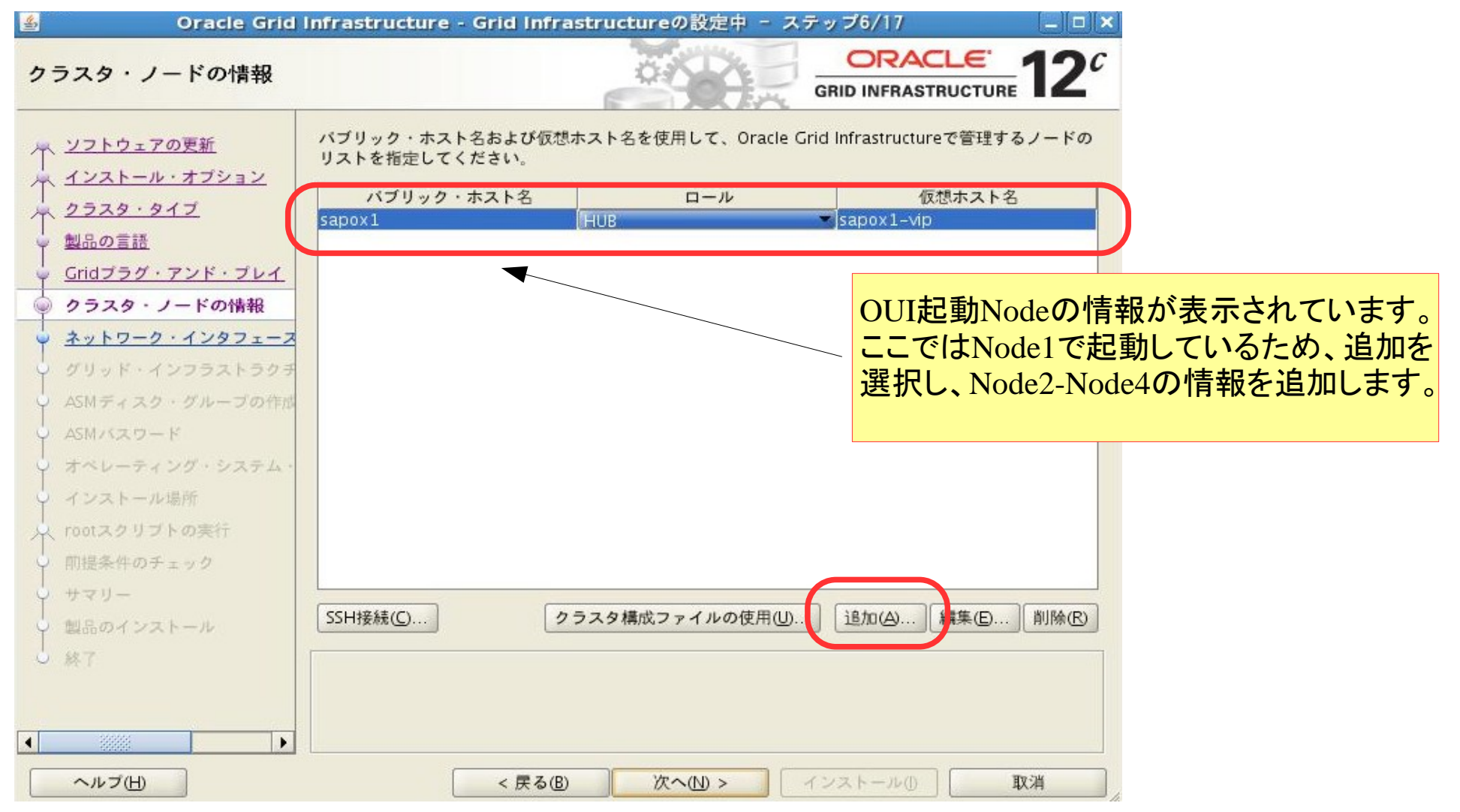

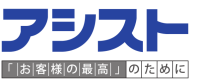

### 4-2.0UI (Oracle Universal Installer) でのインストール

- (7)前ページの「追加」を選択すると下記のポップアップが表示されます。
  - Node2-Node4の各情報を入力し「OK」を選択します。下記の画面はNode2の情報ですが

Node3, Node4についても同様の操作を実施します。

| <u></u> | クラスタ                              | ッ・ノードの結報の道            | Lta          | × |               |
|---------|-----------------------------------|-----------------------|--------------|---|---------------|
|         | パブリック・ホストの名前を指<br>場合は、仮想IPアドレスを求め | i定してください。仮想れ<br>られます。 | トスト名を手動で構成する |   |               |
| (       | パブリック・ホスト名(出):                    | sapox2                | ]            |   | 各             |
|         | ノード・ロール(L):                       | HUB 👻                 |              |   | パ             |
|         | 仮想ホスト名(⊻):                        | sapox2-vip            |              |   | 仮             |
|         |                                   |                       |              | 1 | ノ-<br>す<br>HI |

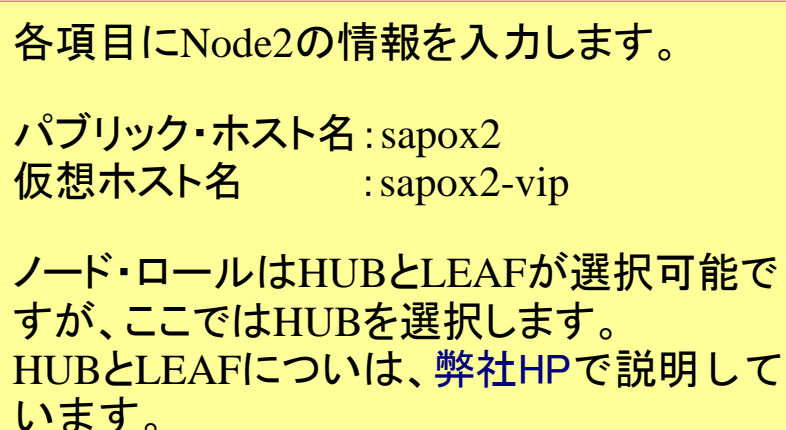

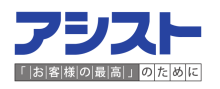

### 4-2.0UI (Oracle Universal Installer) でのインストール

(8) 各Nodeの情報を入力後、下記の画面になります。情報に誤りがないことを確認し

「次へ」を選択します。gridユーザでSSH接続を設定/確認していない場合には

SSH接続を選択し、設定およびテストを実施します。

| 🛓 🛛 Oracle Grid          | Infrastructure - Grid Infr                                                                        | rastructureの設定中 - ステ                                     | ップ6/17 _ 🗆 🗙                                                                                                    |
|--------------------------|---------------------------------------------------------------------------------------------------|----------------------------------------------------------|----------------------------------------------------------------------------------------------------|
| クラスタ・ノードの情報              |                                                                                                   |                                                          | GRID INFRASTRUCTURE 12                                                                                              |
| <ul> <li></li></ul>      | パブリック・ホスト名および仮:<br>リストを指定してください。<br>パブリック・ホスト名<br>Sapox1<br>Sapox2<br>Sapox3<br>Sapox4<br>SSH接続(① | 想ホスト名を使用して、Oracle Gri<br>ロール<br>HUB<br>HUB<br>HUB<br>FUB | d Infrastructureで管理するノードの<br>仮想ホスト名<br>▼ sapox1-vip<br>▼ sapox2-vip<br>▼ sapox3-vip<br>▼ sapox4-vip<br>■ sapox4-vip |
| <ul> <li>ヘルブ田</li> </ul> | < 戻る(                                                                                             | B X~N>                                                   | シストール① 取消                                                                                                    |

### 4-2.0UI (Oracle Universal Installer) でのインストール

(9) 各NICの用途を選択し、「次へ」を選択します。

| 🔮 Oracle Grid                                                                                                    | Infrastructure - Grid Infr                                               | astructureの設定中 - ス                                                  | テップ7/17 _ <b>ロ</b> ×                                                    |
|----------------------------------------------------------------------------------------------------|--------------------------------------------------------------------------|---------------------------------------------------------------------|-------------------------------------------------------------------------|
| ネットワーク・インタフェー                                                                                                    | - スの使用方法の指定                                                              |                                                                     | GRID INFRASTRUCTURE 12                                                  |
| ↓ <u>ソフトウェアの更新</u> ↓ <u>インストール・オブション</u> ↓ クラスタ・タイプ                                                                                                    | プライベート・インタフェース<br>用されています。                                               | は、Oracle Grid Infrastructure                                        | により、ノード間のトラフィックに使                                                       |
|                                                                                                    | インタフェース名                                                                 | サブネット                                                               | 用途                                                                      |
| ♥ 製品の言語                                                                                                    | eth0                                                                     | 172.16.24.0                                                         | パブリック                                                                   |
| Gridプラグ・アンド・プレイ                                                                                                    | eth 1                                                                    | 10.0.0.0                                                            | ASMおよびプライベート                                                            |
| <u>クラスタ・ノードの情報</u>                                                                                                    |                                                                          |                                                                     |                                                                         |
| シットローク・インタフェー                                                                                                    |                                                                          |                                                                     |                                                                         |
| <ul> <li>グリッド・インフラストラクチ</li> <li>ASMディスク・グルーブの作成</li> <li>ASMバスワード</li> <li>オペレーティング・システム・</li> <li>インストール場所</li> <li>rootスクリプトの実行</li> <li>前提条件のチェック</li> <li>サマリー</li> <li>製品のインストール</li> <li>級ア</li> </ul> | 注意: Oracle Flex Automatic S<br>Registry(OCR)および投票ディン<br>ブネットの少なくとも1つを"AS | torage Management(Oracle H<br>スク・ファイルを格納する場合に<br>iM"または"ASMおよびプライベー | ex ADM)を使用してOracle Cluster<br>は、プライベート・インタフェースのサ<br>- ト"として指定する必要があります。 |
| <ul> <li>ヘルブ(出)</li> </ul>                                                                                                    | < 戻る(                                                                    | )<br>次へ(U >                                                         | インストール① 取消                                                              |

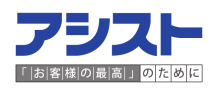

### 4-2.0UI (Oracle Universal Installer) でのインストール

(10) Grid Infrastructureの管理リポジトリの作成有無を選択し、「次へ」を選択します。

| 🚳 Oracle Grid Infrastructure - Grid Infrastructureの設定中 - ステップ8/17 💦 💶 🗙                                                                  |                                                                                                    |                                                                               |  |  |
|----------------------------------------------------------------------------------------------------|----------------------------------------------------------------------------------------------------|-------------------------------------------------------------------------------|--|--|
| グリッド・インフラストラクチャ管理リボジトリ・ ORACLE 12C                                                                                                    |                                                                                                    |                                                                               |  |  |
| $\begin{pmatrix} + \\ - \\ + \\ - \\ + \\ - \\ + \\ - \\ + \\ - \\ + \\ - \\ + \\ - \\ + \\ - \\ -$                                      | グリッド・インフラストラクチャ・ソフトウェアの<br>ラストラクチャ管理リポジトリを構成できます。こ<br>る特殊なタイプのデータベースです。<br>グリッド・インフラストラクチャ管理リポジトリの | 設定の一部として、オブションでグリッド・インフ<br>htはOracle Grid Infrastructureの管理操作を支援す<br>構成       |  |  |
| <ul> <li>製品の言語</li> <li>Gridブラグ・アンド・プレイ</li> <li>クラスタ・ノードの情報</li> <li>ネットワーク・インタフェース</li> <li>グリッド・インフラストラク</li> </ul>                   | <ul> <li>⊙ はい①</li> <li>○ いいえの)</li> </ul>                                                         | 12.1.0.1のバージョンは構成有無を選択できます。<br>12.1.0.2では構成が必須となります。<br>今回は、「はい」を選択し、構成を行います。 |  |  |
| <ul> <li>ASMディスク・グループの作成</li> <li>ASMパスワード</li> <li>オペレーティング・システム・</li> <li>インストール場所</li> <li>rootスクリプトの実行</li> <li>前提条件のチェック</li> </ul> |                                                                                                    |                                                                               |  |  |
| <ul> <li>サマリー</li> <li>製品のインストール</li> <li>林下</li> </ul>                                                                                  |                                                                                                    |                                                                               |  |  |
| ~テルゴ田                                                                                                    | < 戻る(B) 次へ(N                                                                                       | インストール① 取消                                                                    |  |  |

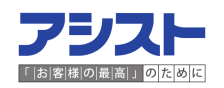

#### 4-2.0UI (Oracle Universal Installer) でのインストール

(11)ASMディスク・グループの名前や冗長性を指定し、「次へ」を選択します。

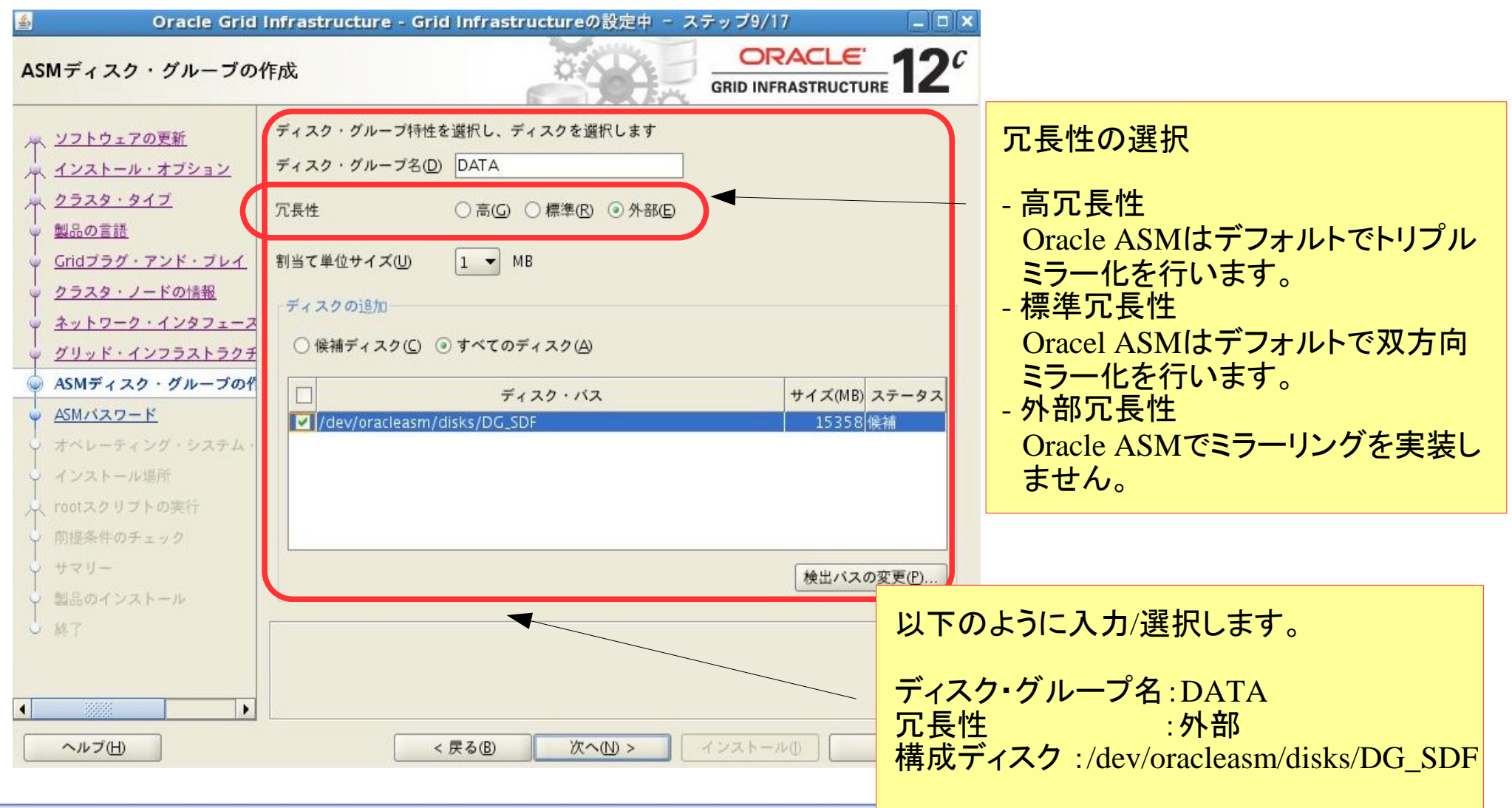

4-2.0UI (Oracle Universal Installer) でのインストール

(12) ASMインスタンスのユーザパスワードを入力します。

| 🔬 🛛 Oracle Grid                                                                                                    | Infrastructure - Grid Infrastructureの設定中 - ステップ10/17 📃 🗆 🗙                                                                                                    | Source Grid Infrastructure                                                          |
|----------------------------------------------------------------------------------------------------|----------------------------------------------------------------------------------------------------|-------------------------------------------------------------------------------------|
| ASMパスワードの指定                                                                                                    | GRID INFRASTRUCTURE 12°                                                                                                    | [INS-30011] 入力されたSYSバスワードは、推奨される標準に準拠し<br>ていません。                                    |
| <ul> <li></li></ul>                                                                                                    | 新規のOracle自動ストレージ管理(Oracle ASM)インスタンスには、管理用のSYSASM権限を持つSYSユー<br>ザーが個別に必要です。SYSDBA権限を持つ、より権限の低いASMSNMPユーザーを作成してASMインス<br>タンスを監視することをお薦めします。<br>これらのユーザー・アカウントのバスワードを指定してください。<br>〇 これらのアカウントごとに、異なるバスワードを使用(D) | [INS-30011] 入力されたASMSNMPパスワードは、推奨される標準に<br>準拠していません。<br>続行しますか。<br>はいY いいえ(N) 詳細(D) |
| <ul> <li><u>クラスタ・ノードの情報</u></li> <li><u>ネットワーク・インタフェース</u></li> <li><u>グリッド・インフラストラクチ</u></li> <li><u>ASMディスク・グループの作成</u></li> <li>ASMバスワード</li> </ul>    | パスワード     パスワードの確認(C)       SYS()                                                                                                    |                                                                                     |
| <ul> <li>         ★ペレーティング・システム・         インストール場所         インストール場所         インストール場所         ↑ rootスクリプトの実行         前提条件のチェック         サマリー     </li> </ul> | (スワードの指定(E): ••••••• バスワードの確認(E) •••••••                                                                                                    | 指定パスワードが推奨される標準に準拠<br>していない場合、上記ポップアップが表<br>示されます。                                  |
| <ul> <li>■ 製品のインストール</li> <li>&gt; 終了</li> <li>▲ ※※※ ▶</li> </ul>                                                                                         | メッセージ(M):<br>▲バスワードの指定(P):[INS-30011] 入力されたバスワードは、推奨される標準に準拠していません。                                                                                                    | 要件を満たしていない場合にも「はい」<br>を選択し、次へ進むことが可能です。                                             |
| ヘルブ(土)                                                                                                    | < 戻る(B) 次へ(N) > インストール() 取消                                                                                                    |                                                                                     |

### 4-2.0UI (Oracle Universal Installer) でのインストール

(13)Intelligent Platform Management Interface(IPMI)の使用有無を選択します。

IPMIデバイスを用意していないため、「使用しない」を選択し、「次へ」を選択します。

| 🕌 Oracle Grid                                                                                                    | nfrastructure - Grid Infrastructureの設定中 - ステップ11/18                                                                                                    |
|----------------------------------------------------------------------------------------------------|----------------------------------------------------------------------------------------------------|
| 障害の分離のサポート                                                                                                    | GRID INFRASTRUCTURE 12 <sup>C</sup>                                                                                                    |
| <ul> <li>ハ ソフトウェアの更新</li> <li>インストール・オブション</li> <li>クラスタ・タイプ</li> <li>製品の言語</li> <li>Gridブラグ・アンド・ブレイ</li> <li>クラスタ・ノードの情報</li> <li>ネットワーク・インタフェース</li> <li>グリッド・インフラストラクラ</li> <li>ASMディスク・グループの作成</li> </ul> | 次の「障害の分離のサポート」オプションから1つを選択してください。<br>○ Intelligent Platform Management Interface (IPMI)を使用(U)<br>IPMIが有効な状態で確実にインストールを成功させるには、IPMIドライバが適切にインストールさ<br>れ、有効になっていることを確認してください、<br>ユーザー名(S):<br>バスワード(P):<br>③ Intelligent Platform Management Interface (IPMI)を使用しない(D) |
| <ul> <li>▲SMバスワード</li> <li>降害の分離</li> <li>オペレーティング・システム・</li> <li>インストール場所</li> <li>rootスクリプトの実行</li> <li>前提条件のチェック</li> <li>サマリー</li> <li>製品のインストール</li> </ul>                                               | Intelligent Platform Management Interface(IPMI)とは<br>障害発生時にOracle ClusterwareやOSに依存せずに<br>障害Nodeを停止させる外部メカニズムです。<br>利用するためには、IPMIデバイスを導入する必要が<br>あります。                                                                                                    |
| ↓ 熱7<br>▲                                                                                                    | < 戻る(B) 次へ(N) > インストール(D) 取消                                                                                                    |

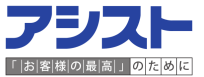

#### 4-2.0UI (Oracle Universal Installer) でのインストール

(14)0Sのグループを選択し、「次へ」を選択します。

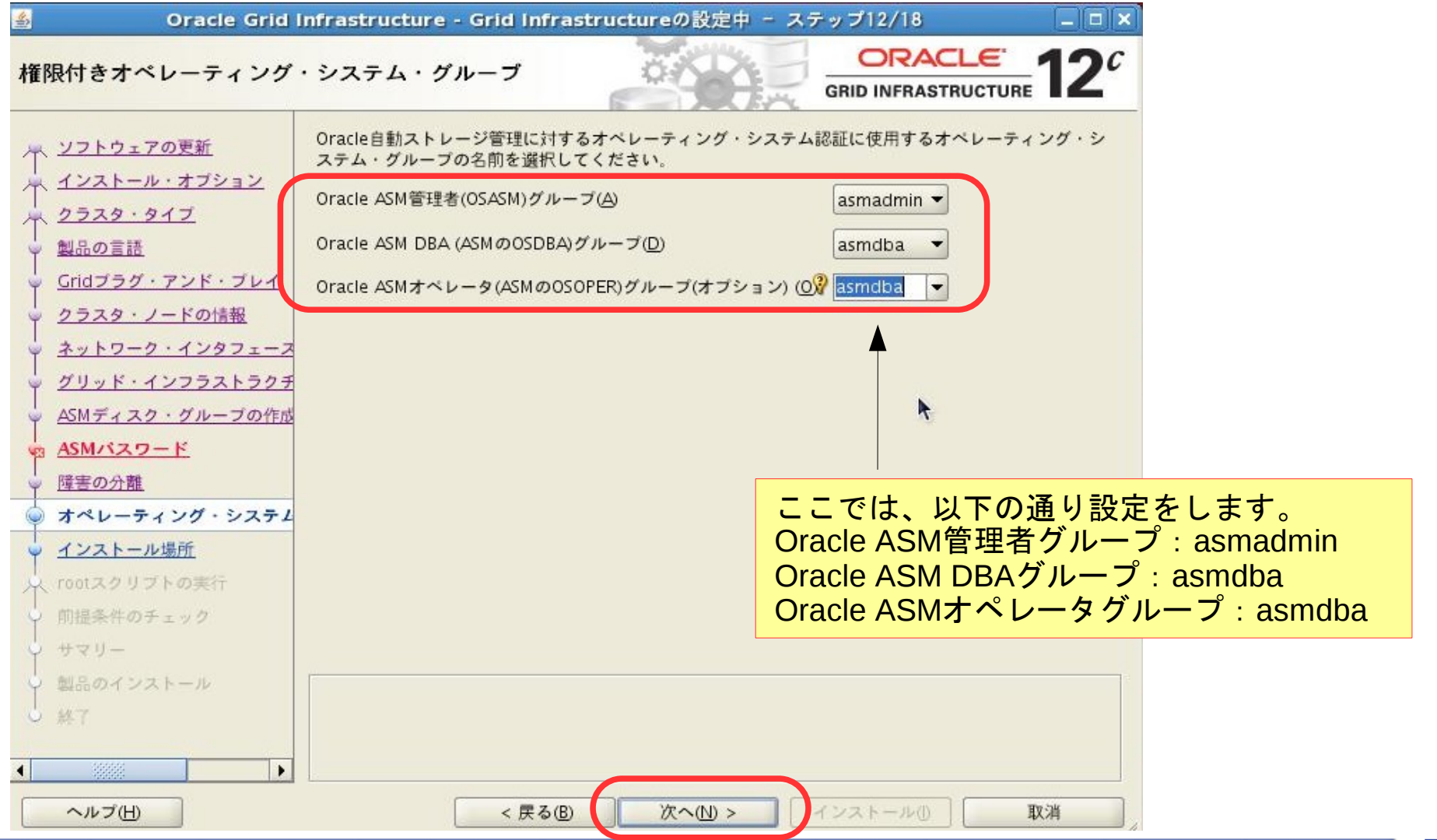

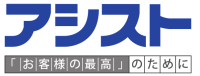

### 4-2.0UI (Oracle Universal Installer) でのインストール

(15)Oracle Grid Infrastructuerのインストールディレクトリを設定し、「次へ」を選択します。

| 🛎 🛛 Oracle Grid I                                                                | nfrastructure - Grid Infrastructureの設定中                                                                           | - ステップ13/18 📃 🗆                                                | ×                             |
|----------------------------------------------------------------------------------|----------------------------------------------------------------------------------------------------|----------------------------------------------------------------|-------------------------------|
| インストール場所の指定                                                                      |                                                                                                    |                                                                | 2                             |
| インストウェアの更新<br>インストール・オプション                                                       | クラスタのOracleベースに対するOracle Grid Infrastru<br>Oracle Grid Infrastructureは、Oracle Grid Infrastruct<br>すバスにインストールされます。 | ctureを指定します。デフォルトでは、<br>ureのリリースおよびソフトウェア所有者を示                 |                               |
| ↓ <u>クラスタ・タイプ</u><br>♥ <u>製品の言語</u>                                              | Oracleベース( <u>O</u> ): //Oracle/app/grid_base                                                                     | ▼ 参照(12)                                                       |                               |
| <ul> <li>Gridブラグ・アンド・プレイ</li> <li>クラスタ・ノードの情報</li> <li>ネットワーク・インタフェース</li> </ul> | Oracleベース・ディレクトリ内に、構成ファイルとは別<br>場所を指定します。このソフトウェア・ディレクトリは<br>クトリです。                                               | lにOracleソフトウェア・ファイルを格納する<br>、Oracle Grid Infrastructureホーム・ディレ |                               |
| <ul> <li>グリッド・インフラストラクチ</li> <li>ASMディスク・グループの作成</li> </ul>                      | ソフトウェアの場所(S): //Oracle/app/grid/product/                                                                          | 11.2.0/grid 🔹 参照(W)                                            |                               |
| · ASMバスワード                                                                       |                                                                                                    |                                                                |                               |
| <ul> <li></li></ul>                                                              |                                                                                                    | Oracle Grid Infrastructur<br>Oracleベースとは異なる<br>ルする必要があります。     | eのホームディレクトリは<br>ラディレクトリにインストー |
| <ul> <li>前提条件のチェック</li> <li>サマリー</li> </ul>                                      |                                                                                                    |                                                                |                               |
| <ul> <li>↓ 製品のインストール</li> <li>→ 終了</li> </ul>                                    |                                                                                                    |                                                                |                               |
|                                                                                  |                                                                                                    |                                                                |                               |
| ~ルプ王                                                                             | < 戻る(B) 次へ(1) >                                                                                                   | インストール① 取消                                                     |                               |

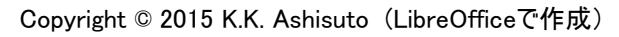

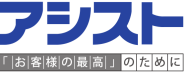

### 4-2.0UI (Oracle Universal Installer) でのインストール

(16)Oracle Grid Infrastructuerのインベントリディレクトリを設定し、「次へ」を選択します。

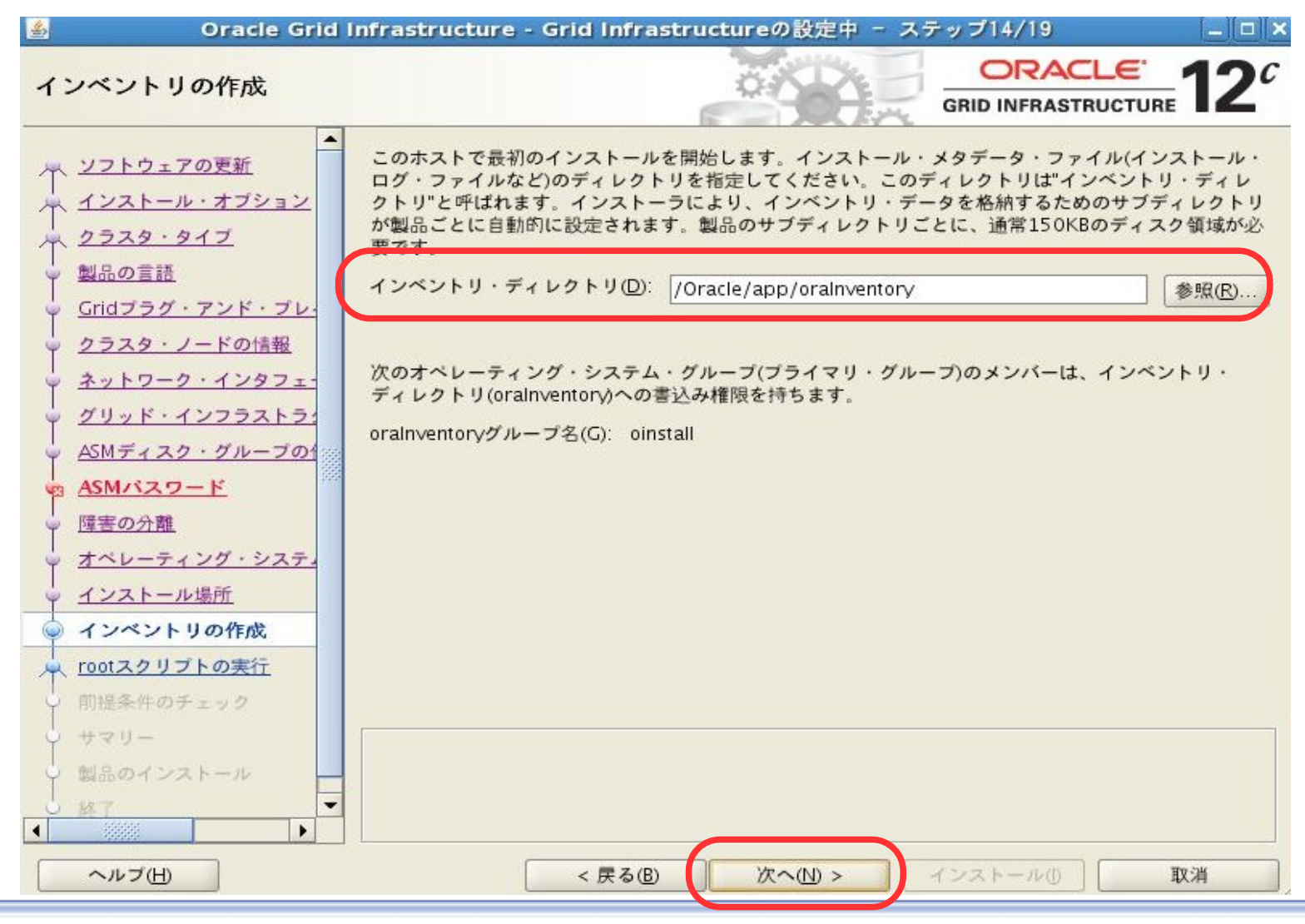

#### 4-2.0UI (Oracle Universal Installer) でのインストール

(17)構成スクリプト(roo.sh)を自動で実行するかどうかを選択し、「次へ」を選択します。

| 📓 🛛 Oracle Grid I                                                                                                    | nfrastructure - Grid Infrastructureの設定中 - ステップ15/19 🛛 💶 🗙                                                                                                    | S Oracle Grid Infrastructure X                                                                                                    |
|----------------------------------------------------------------------------------------------------|----------------------------------------------------------------------------------------------------|----------------------------------------------------------------------------------------------------|
| rootスクリプトの実行構成                                                                                                    | GRID INFRASTRUCTURE 12 <sup>C</sup>                                                                                                    | 【INS-32128] インストーラは、指定されたバスワードでrootユーザーと<br>してログインできませんでした。rootユーザーの有効なバスワードを指定                                                                                                    |
| <ul> <li>▲</li> <li>↓ <u>ソフトウェアの更新</u></li> <li>↓ <u>インストール・オブション</u></li> <li>↓ <u>クラスタ・タイプ</u></li> <li>◆ <u>製品の言語</u></li> <li>↓ <u>Gridブラグ・アンド・プレ</u></li> <li>↓ <u>クラスタ・ノードの情報</u></li> </ul> | ソフトウェアの構成中には、rootユーザーとして実行する必要のある操作があります。次に示すオプ<br>ションのいずれかの入力を指定することで、そのような操作が、インストーラにより自動的に実行され<br>るよう選択できます。<br>✓構成スクリプトを自動的に実行(Δ) ④ rootユーザーの資格証明を使用(C) パスワード(W): ♀ ●●●●●●●●●●●●●●●●●●●●●●●●●●●●●●●●●●● | QK 詳細①<br>追加情報:<br>失敗したノードのサマリー<br>sapox4<br>- PRCZ-2006: コマンド"/usr/bin/id"を実行するためにノード"sapox4"へのSSH接<br>Auth fail<br>- 原田・問題の原因はありません                                                                   |
| <ul> <li>ネットワーク・インタフェー</li> <li>グリッド・インフラストラ:</li> <li>ASMディスク・グループの1</li> <li>ASMパスワード</li> <li>障害の分離</li> <li>オペレーティング・システィ</li> <li>インストール場所</li> </ul>                                         |                                                                                                    | <ul> <li>- アクション: ユーザー処理はありません</li> <li>sapox3</li> <li>DPC7 2006 · ユマンド" (ucr /bin/id"を並ぶすよたかに / -ド" - pnov2" - のSSUHR(</li> <li>る」を選択した場合、INS-32128が<br/>があります。この場合、チェックを</li> <li>の対知します。</li> </ul> |
| <ul> <li> <u>インベントリの作成</u> </li> <li> <b>rootスクリプトの実行</b> </li> <li> <u>前提条件のチェック</u><br/>サマリー</li></ul>                                                                                           | 7下し、于朝美1]                                                                                                    |                                                                                                    |
| ヘルプ(円)                                                                                                    | < 戻る(B) 次へ(N) > インストール() 取消                                                                                                    |                                                                                                    |

**4-2. OUI (Oracle Universal Installer) でのインストール** (18) サマリー画面よりこれまでに設定した項目に誤りがないことを確認します。

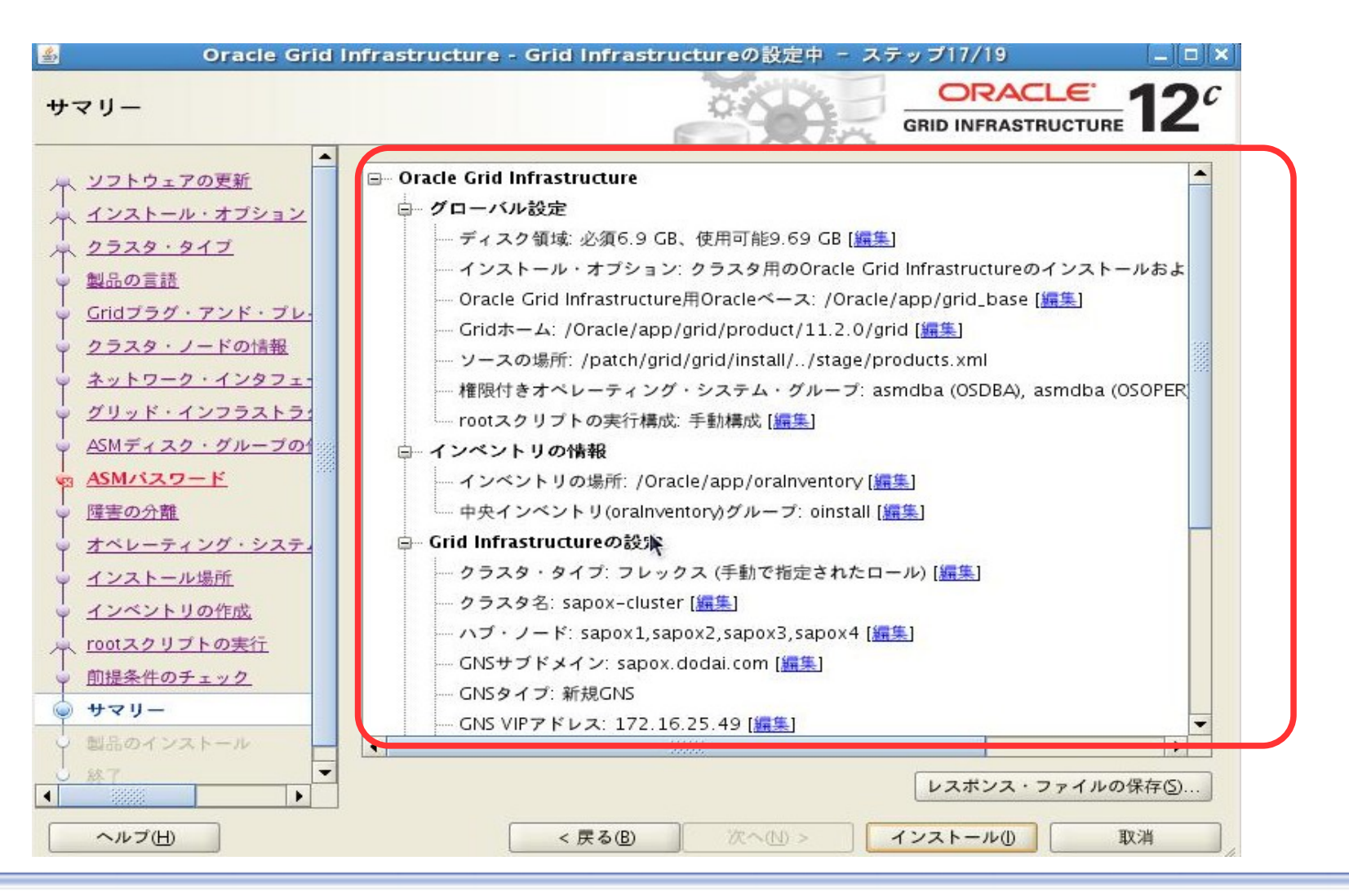

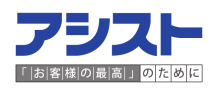

### 4-2.0UI (Oracle Universal Installer) でのインストール

(19)インストールが完了すると、構成スクリプト(root.sh)の実行を促すポップアップが

表示されます。画面に従って実行します。

4 Oracle Grid Infrastructure - Grid Infrastructureの設定中 - ステップ18/19 \_ | D | X ORACLE 製品のインストール **GRID INFRASTRUCTURE** \* 構成スクリプトの実行 x インスト 次の構成スクリプトは、新しい各クラスタ・ノードでrootユーザーとして実行する必要がありま クラスタ す。次のリストの各スクリプトには、ノードのリストが続きます。 創品の言語 実行されるスクリプト(S): クラスタ 番号 ノード スクリプトの場所 成功 /Oracle/app/oralnventory/orainstRoot.sh 1 sapox1.sapox2.sapox3.s ネットワー 成功 /Oracle/app/grid/product/11.2.0/grid/root.sh sapox1,sapox2,sapox3,s 2 成功 グリッド 成功 成功 成功 4 . 成功 構成スクリプトを実行するには、次のようにします: 谁行中 1. ターミナル・ウィンドウを開きます 保留中 オペレー 2. rootとしてログインします 3. 各クラスタ・ノードでスクリプトを実行します インスト このウィンドウに戻り、「OK」をクリックして続行します 1747 まずローカル・ノードでスクリプトを実行してください。実行が正常に完了すると、他のすべて のノードで並行してスクリプトを実行できます。 スキップ(S) サマリー ヘルプ(日) OK 製品のイ ivianage iviore Data, compress Data, GRID INFRASTRUCTURE and Access Data Faster . ヘルプ(H) < 戻る(B) インストール(1) 取消

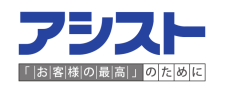

### 4-2.0UI (Oracle Universal Installer) でのインストール

(20)終了画面よりインストールが正常に完了したことを確認し、「閉じる」を選択します。

Oracle Grid Infrastructureのインストールは完了です。

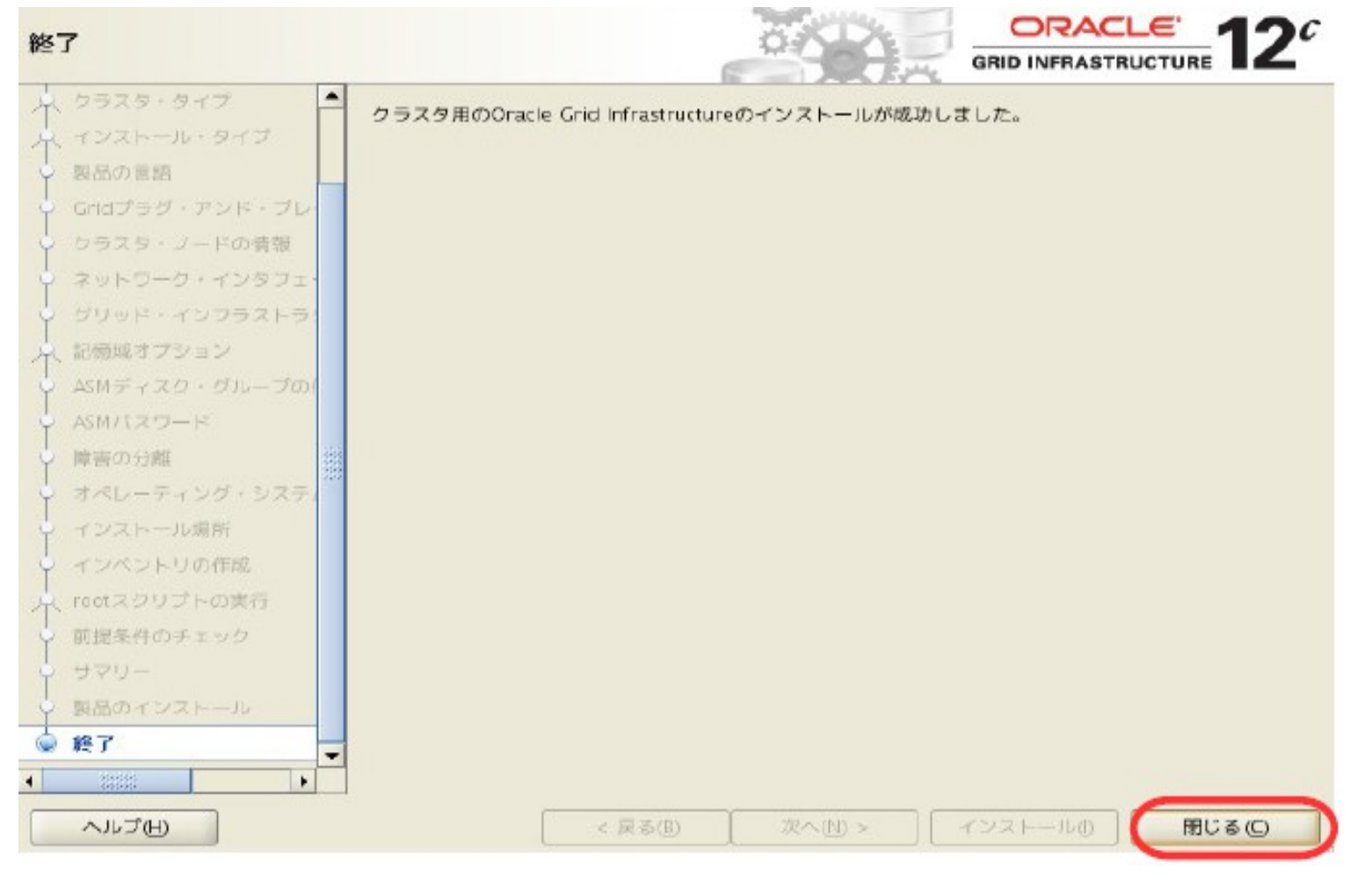

### 5-1. 要件の確認

インストールに必要な要件はマニュアルに記載されています。 「Oracle Real Application Clustersインストレーション・ガイド 12c リリース1 (12.1) for Linux and UNIX Systems」 長文となりますので、該当箇所は省略します。

本マニュアルには、「1 インストール前のチェックリスト」が作成されているため、 ご活用ください。

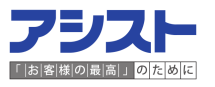

### 5-2.001 (Oracle Universal Installer) でのインストール

(1)インストールメディア配下のdatabaseディレクトリにてv121ユーザで、/runInstallerを

実行し、OUI(Oracle Universal Installer)を起動します。

「セキュリティ・アップデートをMy Oracle Support経由で受け取ります」のチェックを

外して「次へ」を選択します。

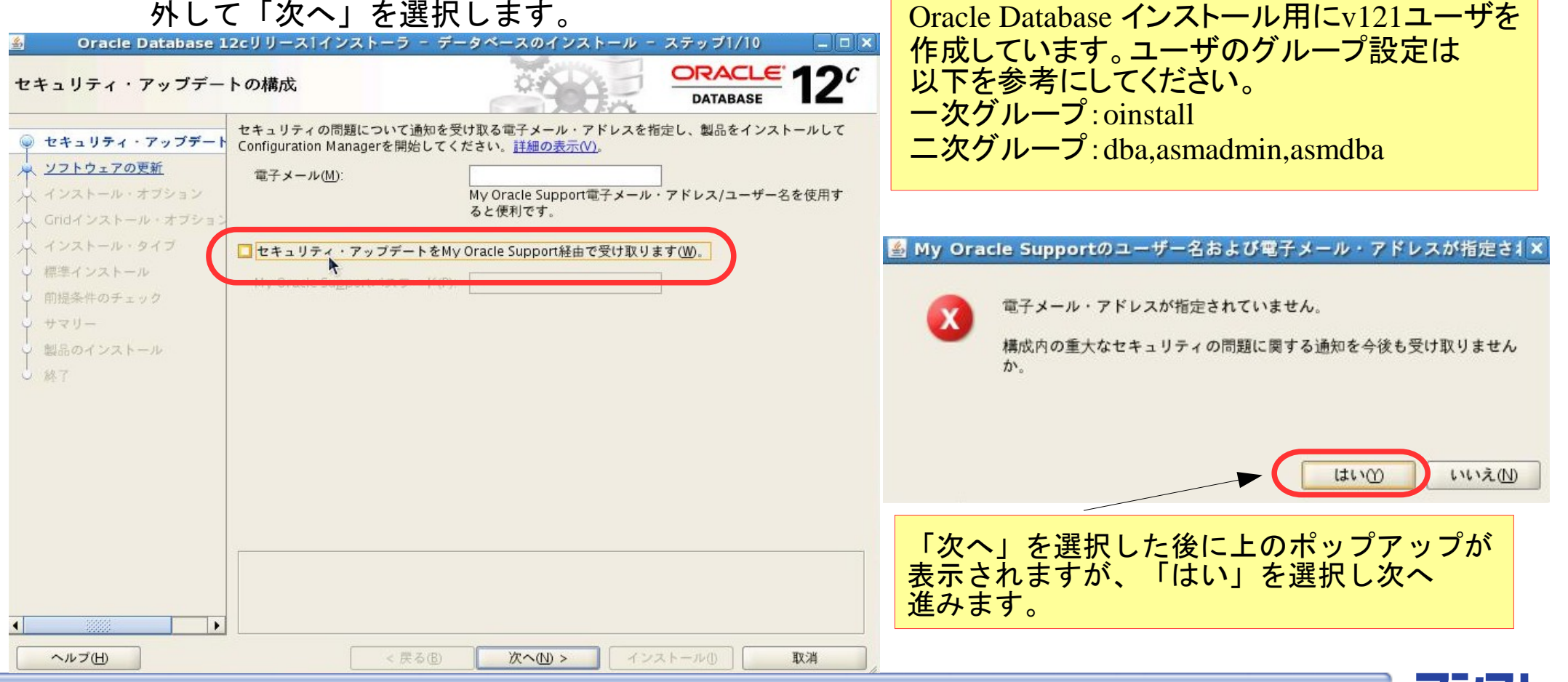

5-2.0UI (Oracle Universal Installer) でのインストール

(2)「ソフトウェア更新のスキップ」を選択し、「次へ」を選択します。

| 🔬 🛛 Oracle Database 1                                                                                                    | 2cリリース1インストーラ -                                                                                                    | データベースのインストール                                                                                                    | - ステップ2/10 📃 🗆 🛛                                                  |
|----------------------------------------------------------------------------------------------------|----------------------------------------------------------------------------------------------------|----------------------------------------------------------------------------------------------------|-------------------------------------------------------------------|
| Software Updateのダウン                                                                                                    | u – k                                                                                                    |                                                                                                    |                                                                   |
| <ul> <li>              セキュリティ・アップデートの          </li> <li> <b>ソフトウェアの更新</b> </li> <li> <b>インストール・オブション</b> </li> <li>             Gridインストール・オブション         </li> <li>             インストール・タイブ             標準インストール         </li> <li>             前提条件のチェック             サマリー             製品のインストール         </li> <li>             於下         </li> </ul> | このインストールのソフトウェ<br>システム要件チェックに対する<br>その他のバッチが含まれていま<br>次のいずれかのオプションを選<br>〇 ダウンロードにMy Oracle S<br>My Oracle Supportユーザ<br>My Oracle Supportパスワ<br>③ 事前ダウンロード済のソフト<br>場所(L): | ア更新をダウンロードします。ソフ<br>推奨される更新、パッチセット・フ<br>す。<br>(択してください:<br>upportの資格証明を使用(Y)<br>-名(U):<br>-ド(A):<br>ブロ<br>、ウェア更新を使用(D) | クトウェア更新には、インストーラの<br>アップデート(PSU)、および推奨される キシ設定(P) 接続のテスト(T) 参照(P) |
| <ul> <li>ヘルブ(出)</li> </ul>                                                                                                    | < 戻る                                                                                                    | B 次へ(U) > 「                                                                                                    |                                                                   |
|                                                                                                    |                                                                                                    |                                                                                                    |                                                                   |

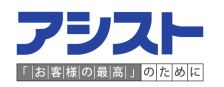

#### 5-2.0UI (Oracle Universal Installer) でのインストール

(3)「データベース・ソフトウェアのみインストール」を選択し、「次へ」を選択します。

| 🔮 🛛 Oracle Database 1                                                                                                    | 2cリリース1インストーラ - データベースのインストール - ステップ3/10 💦 💶 🗙                                       |
|----------------------------------------------------------------------------------------------------|--------------------------------------------------------------------------------------|
| インストール・オブションの                                                                                                    | の選択 ORACLE 12C                                                                       |
| セキュリティ・アップデートの<br>人<br>ソフトウェアの更新                                                                                                    | 次のインストール・オプションのいずれかを選択してください。<br>〇 データベースの作成および構成( <u>C</u> )                        |
| $ \begin{array}{c} & \begin{array}{c} & \begin{array}{c} & \end{array} \\ \hline \\ & \end{array} \\ \hline \\ & \end{array} \\ \hline \\ & \begin{array}{c} \\ & \end{array} \\ \hline \\ & \end{array} \\ \hline \\ & \begin{array}{c} \\ & \end{array} \\ \hline \\ & \end{array} \\ \hline \\ & \begin{array}{c} \\ & \end{array} \\ \hline \\ & \end{array} \\ \hline \\ & \begin{array}{c} \\ & \end{array} \\ \hline \\ & \end{array} \\ \hline \\ & \begin{array}{c} \\ & \end{array} \\ \hline \\ & \end{array} \\ \hline \\ & \begin{array}{c} \\ & \end{array} \\ \hline \\ & \end{array} \\ \hline \\ & \begin{array}{c} \\ & \end{array} \\ \hline \\ & \end{array} \\ \hline \\ & \begin{array}{c} \\ & \end{array} \\ \hline \\ & \end{array} \\ \hline \\ & \begin{array}{c} \\ & \end{array} \\ \hline \\ & \end{array} \\ \hline \\ & \begin{array}{c} \\ & \end{array} \\ \hline \\ & \end{array} \\ \hline \\ & \begin{array}{c} \\ & \end{array} \\ \hline \\ & \end{array} \\ \hline \\ & \begin{array}{c} \\ & \end{array} \\ \hline \\ & \end{array} \\ \hline \\ & \begin{array}{c} \\ & \end{array} \\ \hline \\ & \end{array} \\ \hline \\ & \end{array} \\ \hline \\ \\ & \end{array} \\ \hline \\ \\ & \end{array} \\ \hline \\ \\ \\ \end{array} \\ \hline \\ \\ \end{array} \\ \hline \\ \\ \end{array} \\ \hline \\ \\ \end{array} \\ \hline \\ \\ \end{array} \\ \hline \\ \\ \end{array} \\ \hline \\ \\ \end{array} \\ \hline \\ \\ \end{array} \\ \hline \\ \\ \end{array} \\ \hline \\ \\ \end{array} \\ \hline \\ \\ \end{array} \\ \hline \\ \\ \end{array} \\ \hline \\ \\ \end{array} \\ \hline \\ \\ \end{array} \\ \\ \\ \end{array} \\ \hline \\ \\ \end{array} \\ \\ \\ \end{array} \\ \\ \\ \end{array} \\ \\ \\ \end{array} \\ \\ \\ \end{array} \\ \\ \\ \end{array} \\ \\ \\ \end{array} \\ \\ \\ \end{array} \\ \\ \\ \end{array} \\ \\ \\ \end{array} \\ \\ \\ \end{array} \\ \\ \\ \end{array} \\ \\ \\ \end{array} \\ \\ \\ \end{array} \\ \\ \\ \\ \end{array} \\ \\ \\ \\ \end{array} \\ \\ \\ \end{array} \\ \\ \\ \\ \end{array} \\ \\ \\ \\ \end{array} \\ \\ \\ \\ \end{array} \\ \\ \\ \\ \end{array} \\ \\ \\ \\ \end{array} \\ \\ \\ \\ \\ \end{array} \\ \\ \\ \\ \end{array} \\ \\ \\ \\ \\ \end{array} \\ \\ \\ \\ \\ \\ \end{array} \\ \\ \\ \\ \\ \\ \end{array} \\ \\ \\ \\ \\ \\ \\ \\ \\ \end{array} \\ \\ \\ \\ \\ \\ \\ \\ \\ \\ \\ \\ \\ \end{array} \\ \\ \\ \\ \\ \\ \\ \\ \\ \\ \\ \\ \\ \\ \\ \\ \\ \\ \\ \\$ | <ul> <li>              ● デ タベース・ソフトウェアのみインストール             ●             ○</li></ul> |
| <ul> <li>標準インストール</li> <li>前提条件のチェック</li> </ul>                                                                                                    |                                                                                      |
| <ul> <li>         ・ サマリー         ・</li> <li>         ・</li> <li></li></ul>                                                                                                    | データベースはDBCAを利用して作成するため<br>ここでは、ソフトウェアのみをインストールします。                                   |
|                                                                                                    |                                                                                      |
|                                                                                                    |                                                                                      |
|                                                                                                    |                                                                                      |
| I I I I I I I I I I I I I I I I I I I                                                                                                    |                                                                                      |
| ヘルプ田                                                                                                    | < 戻るB 次へN > インストール① 取消                                                               |

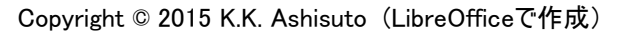

### 5-2.0UI (Oracle Universal Installer) でのインストール

(4)「Oracle Real Application Clustersデータベースのインストール」を選択し、

「次へ」を選択します。

| 🔮 🛛 Oracle Database 1 | 2cリリース1インストーラ - データベースのインストール -                                                                                                    | ステップ4/10 _ 🗆 🗆 🗙 |
|-----------------------|----------------------------------------------------------------------------------------------------|------------------|
| Gridインストール・オプシ        |                                                                                                    | DATABASE 12C     |
| <ul> <li></li></ul>   | 実行するデータベース・インストールのタイプを選択してください。<br>○ 単一インスタンス・データベースのインストール⑤<br>④ Oracle Real Application Clustersデータベースのインストール(ℝ)<br>○ Oracle RAC One Nodeデータベース・インストール(Ě) |                  |
| ▲                     | < 戻る(B) 次へ(N) > >>>>>>>>>>>>>>>>>>>>>>>>>>>>>>>>>>                                                                                                    | ミトール① 取消         |

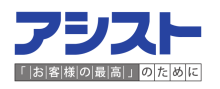

#### 5-2.0UI (Oracle Universal Installer) でのインストール

- (5)どのNodeにインストールするかを選択します。全てのNodeにチェックを入れます。
  - v121ユーザでSSH接続を設定/確認していない場合には「SSH接続」を選択し

設定およびテストを実施します。

| 📓 🛛 Oracle Database 12 | cリリース1インストーラ -                                                                          | データベースのインストール -                  | - ステップ5/11 📃 🗆 🗙   |
|------------------------|-----------------------------------------------------------------------------------------|----------------------------------|--------------------|
| ノード・リストの選択             |                                                                                         |                                  | DATABASE 12C       |
| <ul> <li></li></ul>    | インストーラがOracle RACま<br>ル・ノードの他に)選択します。<br>1 sapox1<br>2 sapox2<br>3 sapox3<br>¥ 4 sapox4 | とはOracle RAC Oneをインストールす<br>ノード名 | 「るクラスタ内のノードを(ローカ   |
|                        | SSH接続(C)                                                                                | ्रिय                             | て選択(5) すべて選択解除(10) |
| ~ルプ田                   | < 戻る                                                                                    | B 次へN > イ                        | ストール① 取消           |

**フジスト** 「お客様の最高」のために

5-2.0UI (Oracle Universal Installer) でのインストール

(6)「選択された言語」より英語と日本語を選択し、「次へ」を選択します。

| 🙆 Oracle Database 12                                                                                                    | ミュリリース1インストーラ - デー                                                                                                    | -タベースのインストール - | ステップ6/13      |                 |
|----------------------------------------------------------------------------------------------------|----------------------------------------------------------------------------------------------------|----------------|---------------|-----------------|
| 製品言語の選択                                                                                                    |                                                                                                    |                | DATABASE      | 12 <sup>c</sup> |
| <ul> <li>  ↓ セキュリティ・アップデートの  </li> <li>  ↓ ソフトウェアの更新  </li> <li>  ↓ インストール・オブション  </li> <li>  ↓ Gridインストール・オブション  </li> <li>  ↓ ノードの選択  </li> <li>  ● 観品の言語  </li> <li>  ↓ ブータベースのエディション  </li> <li>  ↓ インストール場所  </li> <li>  ↓ オペレーティング・システム・  </li> <li>  前提条件のチェック  </li> <li>  ↓ サマリー  </li> <li>  製品のインストール  </li> <li>  ↓ ※  </li> </ul> | 製品を実行する言語を選択します。<br>使用可能な言語(A):<br>アイスランド語<br>アラビア語<br>イタリア語<br>インドネシア語<br>ウクライナ語<br>エントニア語<br>オランダ語<br>カタロニア語<br>ギリシャ語<br>クロアチア語<br>スウェーデン語<br>スペイン語(メキシコ)<br>スペイン語(メキシコ)<br>スペイン語(ラテン・アメリカ)<br>スロベニア語<br>スロヴァキア語<br>タロ語<br>チェコ語 | 田本語<br>英語      | 語(S):         |                 |
| <ul> <li>ヘルプ(出)</li> </ul>                                                                                                    | < 戻る(B)                                                                                                    | (次へN) > イン     | ストール① ] [ ] ] | X消              |

### 5-2.0UI (Oracle Universal Installer) でのインストール

#### (7)エディションを選択し、「次へ」を選択します。

| 📓 🔹 Oracle Database 12                                                                                                    | 2cリリース1インストーラ - データベースのインストール - ステップ7/13                                                                                                    |
|----------------------------------------------------------------------------------------------------|----------------------------------------------------------------------------------------------------|
| データベース・エディション                                                                                                    | いの選択 ORACLE 12C                                                                                                    |
| <ul> <li>セキュリティ・アップデートの</li> <li>ソフトウェアの更新</li> <li>インストール・オプション</li> <li>Gridインストール・オプショ」</li> <li>ノードの選択</li> <li>製品の言語</li> <li>データベースのエディション</li> <li>インストール場所</li> <li>オペレーティング・システム・</li> <li>前提条件のチェック</li> <li>サマリー</li> <li>製品のインストール</li> <li>熱?</li> </ul> | <ul> <li>どのデータベース・エディションをインストールしますか。</li> <li>⑤ Enterprise Edition (6.4GB)(E)<br/>Oracle Database 12c Enterprise Editionは、必要性の高い重要なアブリケーションの実行に必要と<br/>さおスケーラビリティ、パフォーマンス、高可用性およびセキュリティ機能を持った自己管理デ<br/>タベースです。</li> <li>⑤ Standard Edition (6.1GB)(S)<br/>Oracle Database 12c Standard Editionは、すべての機能を備えたデータ管理ソリューションで、<br/>中規模ビジネスのニーズに理想的に即しています。エンターブライズ・クラスの可用性を実現するた<br/>b)にCoracle Real Application Clustersが含まれ、独自のOracle Clusterwareおよび記憶球管理機能<br/>も備わっています。</li> <li>本環境では、Enterprise Editionを選択しています。</li> </ul> |
| ▲ ▶                                                                                                    | < 戻る(B) 次へ(L) > インストール() 取消                                                                                                    |

### 5-2.0UI (Oracle Universal Installer) でのインストール

(8)Oracle Databaseのインストールディレクトリを設定し、「次へ」を選択します。

| 🙆 Oracle Database 1 | 2cリリース1インストーラ - データベースのインストール - ステップ7/12 📃 🗆 🗙                                                                                                    |
|---------------------|----------------------------------------------------------------------------------------------------|
| インストール場所の指定         | DATABASE 12 <sup>C</sup>                                                                                                    |
| <ul> <li></li></ul> | このインストール所有者によってインストールされたOracleソフトウェアと構成に関連するすべての<br>ファイルを配置するバスを指定します。この場所は、インストール所有者のOracleベース・ディレク<br>トリです。<br>Oracleベース(の): /dbhome/v121/app/v121 ▼ 参照(の)<br>Oracleベース・ディレクトリ内に、データベース構成ファイルとは別にOracleデータベース・ソフト<br>ウェア・ファイルを格納する場所を指定します。このソフトウェア・ディレクトリは、Oracleデータ<br>ベース・ホーム・ディレクトリです。<br>ソフトウェアの場所(5): /dbhome/v121/app/v121/product/12.1.0/dbhome_1 ▼ |
| ヘルブ(H)              | < 戻る(B) 次へ(N) > インストール(1) 取消                                                                                                    |

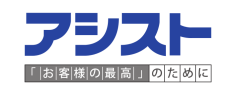

### 5-2.0UI (Oracle Universal Installer) でのインストール

(9) 0Sのグループを選択し、「次へ」を選択します。

| 🙆 Oracle Database 1                                                   | 2cリリース1インストーラ - データベースのインストール - ステップ9/13 💦 💷 🗙                                                                                 |
|-----------------------------------------------------------------------|----------------------------------------------------------------------------------------------------|
| 権限のあるオペレーティン                                                          | グ・システム・グループ ORACLE 12C                                                                                                    |
| <ul> <li>セキュリティ・アップデートの</li> <li>ソフトウェアの更新</li> </ul>                 | オペレーティング・システム(OS)認証を使用してデータベースを作成するには、SYS権限が必要です。<br>OSDBAのメンバーシップではSYSDBA権限が付与されるなど、OSグループのメンバーシップにより、対応するSYS権限が付与されます。       |
| ↑ <u>インストール・オブション</u><br>↑ <u>Gridインストール・オプション</u>                    | データベース管理者(OSDBA)グループ(A):<br>データベース・オペレータ(OSOPER)グループ(オプション)( <u>0</u> ): $\begin{tabular}{lllllllllllllllllllllllllllllllllll$ |
| <ul> <li> <u>ノードの選択</u> <u>製品の言語</u> </li> </ul>                      | データベースのバックアップおよびリカバリ(OSBACKUPDBA)グループ(ℝ): dba ▼                                                                                |
| <ul> <li></li></ul>                                                   | Bata Guard管理(OSKMDBA)グループ(K):<br>暗号化鍵管理(OSKMDBA)グループ(K):<br>dba ・                                                              |
| <ul> <li><u>前提条件のチェック</u></li> <li>サマリー</li> <li>케島のインストール</li> </ul> | ۴.                                                                                                    |
| J 終了                                                                  | ここでは、以下の通り設定をします。                                                                                                    |
|                                                                       | データベース管理者グループ : dba<br>データベース・オペレータグループ : dba                                                                                  |
|                                                                       | データベースのバックアップおよびリカバリグループ:dba<br>Data Guard管理グループ : dba<br>: dba                                                                |
|                                                                       | 暗号化管理グループ : dba                                                                                                    |
| ヘルプ(円)                                                                | < 戻る(B) 次へ(N) > インストール() 取消                                                                                                    |

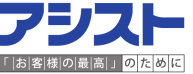

5-2. OUI (Oracle Universal Installer) でのインストール (10)サマリー画面よりこれまでに設定した項目に誤りがないことを確認します。

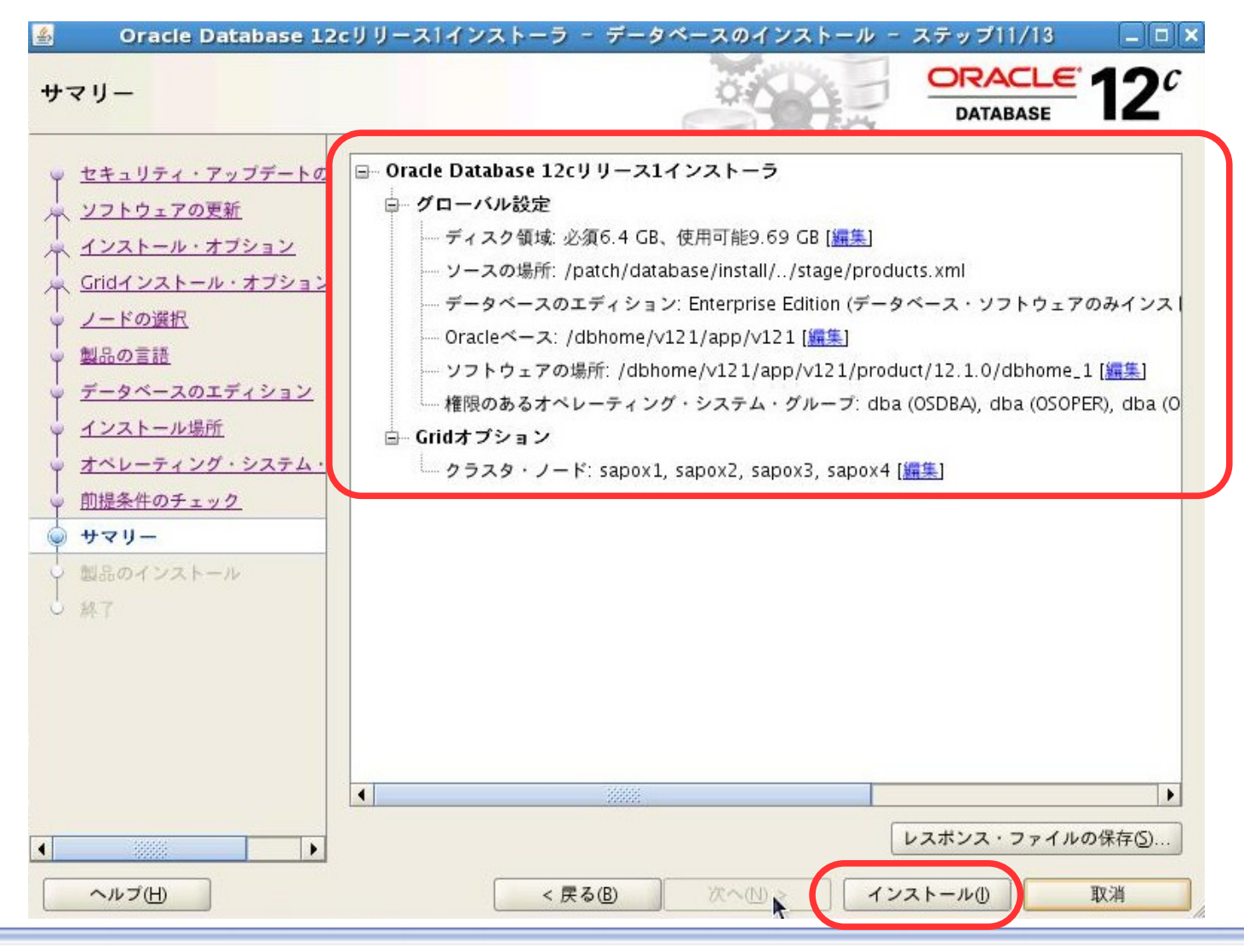

**フジスト** 「お客様の最高」のために

### 5-2.0UI (Oracle Universal Installer) でのインストール

キーキャー 両面に従って宝行します

(11) インストールが完了すると、構成スクリプト(root. sh)の実行を促すポップアップが

| <ul> <li>         せキュリティ・アップテートペ         ・ ソフトウェアの更新         インストール・オブション         Cridインストール・オブション         ノードの選択         製品の言語         データベースのエディション         インストール場所         オペレーティング・システム         加提条件のチェック         ・ サマリー         ・ 図品のインストール           ・ ツモート操作の実行         ・ マのは人のコビー         ・ ジアイルのコビー         ・ ジアイルのコビー         ・ ジア・ション         ・ ジア・ション         ・ ジェック         ・ サマリー           かし         ・ マのは人のコビー         ・ ジェック         ・ リモート操作の実行         ・ マのは人のコビー         ・ ジェック         ・ ワモート操作の実行         ・ マロスクリブトの実行         ・ アロスクリブトの実行         ・ アロはスクリプトには、ソートドのリストが続きます。         ・ アードのリストが続きます。         ・ メードのリストが続きます。         ・ アロスクリブトの実行         ・ アロスクリブトの実行         ・ アロスクリブトの実行         ・ アロスクリブトの実行         ・ アロスクリブトの実行         ・ アロスクリブトの場所         ・ アロスクリブトの実行         ・ アロスクリブトの場所         ・ アロスクリブトの場所         ・ アロスクリブトの場所         ・ アロスクリブトの場所         ・ ブード         ・ プロスクリブトの場所         ・ プロー         ・ プロトの場所         ・ アロスクリブトの場所         ・ プロー         ・ アロスクリブトの場所         ・ アロスクリブトの場所         ・ プロー         ・ アン         ・ アロスクリブトの表所         ・ 「」         ・ (dbhome/V121/app/v121/product/12.1.0/dbhome_1/root.sh sapox         ・ 「         ・ 「」         ・ 「」         ・ 「」         ・ 「」         ・ 「」         ・ 「」         ・ 「」         ・ 「」         ・ 「」         ・ 「」         ・ 「」         ・ 「」         ・ 「」         ・ 「」         ・ 「」         ・ 「」         ・ 「」         ・ 「」         ・ 「」         ・ 「」         ・ 「」         ・ 「」         ・ 「」         ・ 「」         ・ 「」         ・ 「」         ・ 「」         ・ 「」         ・ 「」         ・ 「」         ・ 「」         ・ 「」         ・ 「」         ・ 「」         ・ 「」         ・ 「」         ・ 「」         ・         ・         ・</li></ul>                                                                                                    | <ul> <li>Oracle Database 12cリ</li> <li>製品のインストール</li> </ul>                                                                                                | リース1インストーラ - データベー                                                                                   | -201221-1-                                                                                                    | ステップ12/13<br>ORACLE<br>DATABASE                                              | 12 <sup>c</sup>                                                     | ×                                     |
|----------------------------------------------------------------------------------------------------|----------------------------------------------------------------------------------------------------|----------------------------------------------------------------------------------------------------|----------------------------------------------------------------------------------------------------|------------------------------------------------------------------------------|---------------------------------------------------------------------|---------------------------------------|
| wusture matrix is a set of the set of the set o | ↓ セキュリティ・アップデートの<br>↓ ソフトウェアの更新<br>↓ インストール・オブション<br>↓ Gridインストール・オブション<br>↓ ノードの選択                                                                        | 售行状況<br>クラスタ・インベントリを保存中                                                                              | 95%                                                                                                    |                                                                              |                                                                     |                                       |
| CRACLE 12 構成スクリプトを実行するには、次のようにします: 1. ターミナル・ウィンドウを開きます                                                                                                    | <ul> <li>製品の言語</li> <li>データペースのエディション</li> <li>インストール場所</li> <li>オペレーティング・システム・</li> <li>前提条件のチェック</li> <li>サマリー</li> <li>製品のインストール</li> <li>数了</li> </ul> | ★ Oracle Databaseインストール ◆ ●準備 ◆ ファイルのコピー ◆ ・パイナリのリンク ◆ ・設定 ◆ ・リモート操作の実行 ◆ インベントリの更新 ◆ rootスクリプトの実行 ■ | 次の構成スクリプトは、新<br>す。次のリストの各スクリ<br>実行されるスクリプト(S):<br>番号 スクリプトの場<br>1 /dbhome/v12                                                         | 成功<br>歳功<br>構成スクリフ<br>しい各クラスタ・ノート<br>プトには、ノードのリフ<br>所<br>1/app/v121/product/ | <b>/トの実行</b><br><でrootユーザーとして実<br>、トが続きます。<br>/12.1.0/dbhome_1/root | 行する必要がありま<br>ノード<br>sh sapox1, sapox2 |
| <ul> <li>▲</li> <li>▲</li> <li>▲</li> <li>▲</li> <li>▲</li> <li>▲</li> <li>▲</li> <li>▲</li> <li>▲</li> <li>▲</li> <li>▲</li> <li>▲</li> <li>■</li> <li>▲</li> <li>■</li> <li>■<td><ul> <li>ヘルブ出</li> </ul></td><td>ORACLE 12<br/>DATABASE 12</td><td><ul> <li></li> <li>オポスクリプトを実行する     <ol> <li>ターミナル・ウィン</li> <li>マログイン</li> <li>スタクラスタ・ノード</li> <li>4. このウィンドウに戻り</li> </ol></li></ul> </td></li> </ul>                                                                                                    | <ul> <li>ヘルブ出</li> </ul>                                                                                                    | ORACLE 12<br>DATABASE 12                                                                             | <ul> <li></li> <li>オポスクリプトを実行する     <ol> <li>ターミナル・ウィン</li> <li>マログイン</li> <li>スタクラスタ・ノード</li> <li>4. このウィンドウに戻り</li> </ol></li></ul> | には、次のようにします<br>ドウを開きます<br>します<br>でスクリプトを実行しま<br>り、「OK」をクリックし                 | t:<br>す<br>して続行します                                                  |                                       |

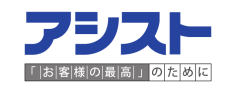

### 5-2.0UI (Oracle Universal Installer) でのインストール

(12)終了画面よりインストールが正常に完了したことを確認し、「閉じる」を選択します。

Oracle Databaseのインストールは完了です。

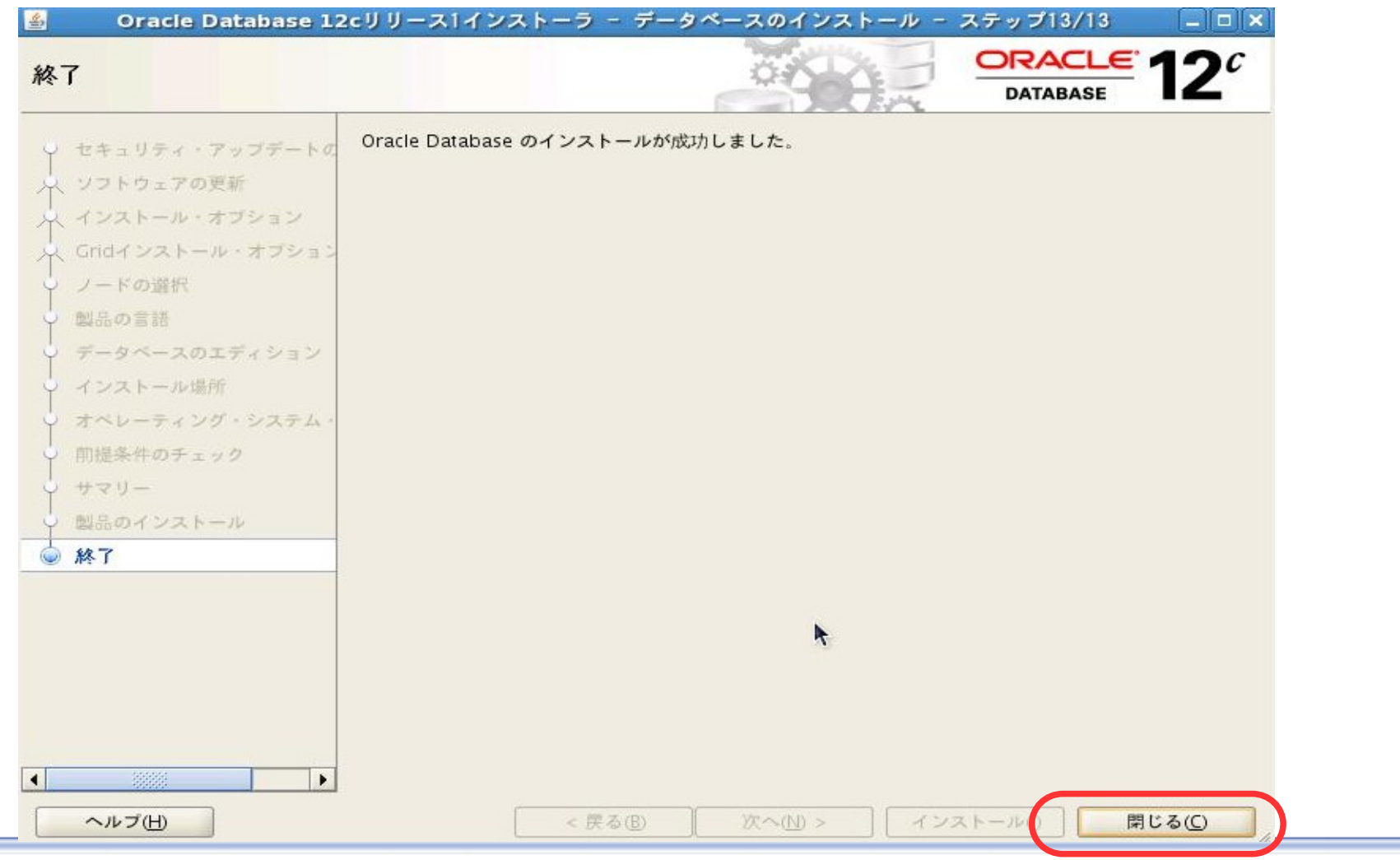

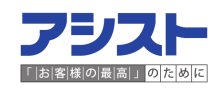

### 5-3.DBCA(Database Configuration Assistant)でのデータベース作成

(1)Oracle Databaseをインストールしたユーザ(今回は、v121ユーザ)で

DBCA(Database Configuration Assistant)を起動するコマンド、dbcaを実行します。

[v121@sapox1 ~]\$ export ORACLE\_HOME=/dbhome/v121/app/v121/product/12.1.0/dbhome\_1
[v121@sapox1 ~]\$ export PATH=\$ORACLE\_HOME/bin:\$PATH:\$HOME/bin
[v121@sapox1 ~]\$ dbca

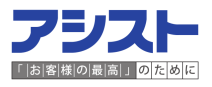

5-3.DBCA(Database Configuration Assistant)でのデータベース作成

(2) データベースの作成を選択し、「次へ」を選択します。 Database Configuration Assistant - ようこそ - ステップ1/5 \_ = × ORACLE 12° データベース操作 DATABASE **宝行する操作を選択してください** ◎ データベース操作 ● データベースの作成(A) 作成モード データベース・オブションの構成(C) 前提条件チェック ○ データベースの削除(D) サマリー ○ 進行状況ページ ○ テンプレートの管理(E) ○ ブラガブル・データベースの管理(G) ○インスタンス管理(1) 次へ(N) > ヘルプ(H) < 戻る 終了(E) 取消
5-3.DBCA(Database Configuration Assistant)でのデータベース作成

(3) データベースの設定をカスタマイズするため、「拡張モード」を選択し、

「次へ」を選択します。

| <u>Database</u><br>作成モード                                                                                                    | configuration Assistant - データベースの作成 - ステップ2/13 _ ロ×<br>ORACLE 12 <sup>C</sup><br>DATABASE                                                                                                    |
|----------------------------------------------------------------------------------------------------|----------------------------------------------------------------------------------------------------|
| <ul> <li> <i>データベース操作</i> </li> <li> <i>作成モード</i> </li> <li> <i>データベース・テンプレート</i> </li> <li> <i>データベース、テンプレート</i> </li> <li> <i>データベース、テンプレート</i> </li> <li> <i>データベース、オブション</i> </li> <li> <i>データベース、オブション</i> </li> <li> <i>新期化パラメータ</i> </li> <li> <i>作成オブション</i> </li> <li> <i>サペリー</i> </li> <li>             進行状況ページ         </li> </ul> | <ul> <li>○ デフォルトの構成でデータベースを作成します(Δ)</li> <li>グローバル・データベース名(Ω):</li> <li>記憶域のタイブ(Ω):</li> <li>ファイルシステム</li> <li>データベース・ファイルの位置(E):</li> <li>斎速りカバリ領域(Ω):</li> <li>データベース・キャラクタ・セット(Δ):</li> <li>JA16EUC - EUC 24ビット日本語</li> <li>管理パスワード(Ω):</li> <li>パスワードの確認(Ω):</li> <li>ジョンテナ・データベースとして作成(Ω)</li> <li>ブラガブル・データベース名(Ω):</li> <li>① 拡張モード(B)</li> </ul> |
| ~ルゴ(王)                                                                                                    | < 戻る(B) 次へ(N) > 終了(E) 取消                                                                                                    |

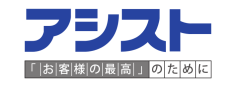

5-3. DBCA (Database Configuration Assistant) でのデータベース作成 (4)データベース・タイプ、構成タイプ、テンプレートを選択し、「次へ」を選択します。

| 🔮 🛛 🕹 Database C         | onfiguration Assistan                                                                              | t - データベースの作成 - ステップ                          | 3/13                            |
|--------------------------|----------------------------------------------------------------------------------------------------|-----------------------------------------------|---------------------------------|
| データベース・テンプレー             | r                                                                                                  |                                               | DATABASE 12                     |
| ♀ データベース操作               | データベース・タイプの計                                                                                       | 舊択                                            |                                 |
|                          | データベース・タイプ( <u>A</u> ):                                                                            | Oracle Real Application Clusters (RAC)        | データベース                          |
| 🍥 データベース・テンプレート          | 構成タイプ(C):                                                                                          | 管理去管理刑                                        |                                 |
| データベース識別情報               |                                                                                                    | BHBBHE                                        |                                 |
| • 管理オブション                |                                                                                                    |                                               |                                 |
| ○ データベース資格証明             | テンプレートの選択                                                                                          |                                               |                                 |
| 2 記憶域の場所                 | データファイルを含むテン                                                                                       | プレートには、事前作成されたデータベー                           | スが含まれます。これによ                    |
| ジ データベース・オブション           | り、1時間以上をかけるか<br>ンプレートは、データベー                                                                       | わりに数分で新規テータペースを作成でき:<br>-ス作成後には変更できないブロック・サイ  | ます。テータファイルなしのテ<br>ズなどの属性変更が必要な場 |
| ↓ 初期化バラメータ               | 合など、必要がある場合に                                                                                       | のみ使用します。                                      |                                 |
| ↓ 作成オブション                | 選択 テンプレー                                                                                           | - h                                           |                                 |
| ↓ 前提条件チェック               | · · · · · · · · · · · · · · · · · · ·                                                              | トランザクション処理                                    | はい                              |
| y サマリー                   | <u>)</u> <u>,</u> <u>,</u> <u>,</u> <u>,</u> <u>,</u> <u>,</u> <u>,</u> <u>,</u> <u>,</u> <u>,</u> | データベース                                        | UNZ                             |
| └ 進行状況ページ                | 7-9.0                                                                                              | 17/10/2                                       | lati                            |
|                          | ここでは以下<br>データベース<br>構成タイプ<br>テンプレート                                                                | を選択します。<br>・タイプ:RACデータへ<br>:管理者管理型<br>:汎用またはト | 、<br>ース<br>・ランザクション管理           |
| <ul> <li>ヘルプ田</li> </ul> |                                                                                                    | < 戻る(B) 次へ(N) >                               | 終了① 取消                          |

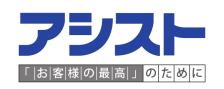

5-3. DBCA (Database Configuration Assistant) でのデータベース作成 (5)データベース名を入力し、「次へ」を選択します。

| 🔮 Database (                                                                                                    | Configuration Assistant - データベースの作成 - ステップ4/14 🛛 💶 🗙                                                                                                    |
|----------------------------------------------------------------------------------------------------|----------------------------------------------------------------------------------------------------|
| データベース識別情報                                                                                                    | DATABASE 12 <sup>c</sup>                                                                                                    |
| <ul> <li>データベース操作</li> <li>作成モード</li> <li>データベース・テンプレート</li> <li>データベース識別情報</li> <li>データベース配置</li> <li>管理オブション</li> <li>データベース資格証明</li> <li>記憶域の場所</li> <li>データベース・オブション</li> <li>初期化バラメータ</li> </ul> | データベース識別情報       ここでは以下を設定します。         グローバル・データベース名:v121       SID接頭辞(C):         121       121         コンテナ・データベースとして作成(E)       121         単一のデータベースとして作成(E)       ※SID接頭辞を指定することで、各Node毎のインスタンス番号が割り振られます。         ダベースの仮想化な有効にします。コンテナ・データベース(CDB)には、1つ以上のプラガブル・データベース(PDB)を含むことができます。       () ハーバル・データベースの作成(G)         ・       ・         ・       ・         ・       ・         ・       ・         ・       ・         ・       ・         ・       ・         ・       ・         ・       ・         ・       ・         ・       ・         ・       ・         ・       ・         ・       ・         ・       ・         ・       ・         ・       ・         ・       ・         ・       ・         ・       ・         ・       ・         ・       ・         ・       ・         ・       ・         ・       ・         ・       ・         ・       ・         ・       ・ <td< th=""></td<> |
| <ul> <li>中市成为 シジョン</li> <li>中間場条件チェック</li> <li>サマリー</li> <li>進行状況ページ</li> </ul>                                                                                                    | PDBの教(の)<br>PDB名(の)<br>プラガブル・データベースを利用しないため、コンテナ・<br>データベースとして作成にチェックをつけずに作成<br>します。プラガブル・データベースについては、弊社HP<br>で説明しています。                                                                                                    |
| ~<br>ルプ( <u>H</u> )                                                                                                    | < 戻る(B) 次へ(N) > 終了(E) 取消                                                                                                    |

5-3. DBCA (Database Configuration Assistant) でのデータベース作成 (6) データベースを作成するNodeを選択し、「次へ」を選択します。

| 🛃 🛛 🕹 Database                                                                                                    | Configuration Assistant                         | - データベースの作成 - ステップ5/14                                                             |                        |
|----------------------------------------------------------------------------------------------------|-------------------------------------------------|------------------------------------------------------------------------------------|------------------------|
| データベース配置                                                                                                    |                                                 |                                                                                    | <b>12</b> <sup>c</sup> |
| <ul> <li>データベース操作</li> <li>作成モード</li> <li>データベース・テンプレート</li> <li>データベース部置</li> <li>管理オブション</li> <li>データベース資格証明</li> <li>記憶域の場所</li> <li>データベース、オブション</li> <li>初期化パラメータ</li> <li>作成オブション</li> <li>前提条件チェック</li> <li>サマリー</li> <li>進行状況ページ</li> </ul> | ノードの選択<br>クラスタ・データベースを作成<br>要があります。<br>使用可能(V): | 战するノードを選択します。ローカル・ノード"sapox1"を常<br>選択済(5):<br>Sapox1<br>Sapox2<br>Sapox3<br>Sapox4 | に使用する必                 |
| ~そう(王)                                                                                                    |                                                 | < 戻る(B) 次へ(N) > 終7(B)                                                              | 取消                     |

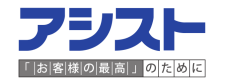

5-3. DBCA (Database Configuration Assistant) でのデータベース作成 (7)データベースの管理オプションを指定し、「次へ」を選択します。

| 管理オブション                                                                                                    | DATABASE 12 <sup>C</sup>                                                                                                    |
|----------------------------------------------------------------------------------------------------|----------------------------------------------------------------------------------------------------|
| <ul> <li>データベース操作</li> <li>作成モード</li> <li>データベース・テンプレート</li> <li>データベース識別情報</li> <li>データベース配置</li> <li>管理オプション</li> <li>データベース資格証明</li> <li>記憶域の場所</li> <li>データベース・オプション</li> <li>初期化パラメータ</li> <li>作成オプション</li> </ul> | <ul> <li>データベースの管理オブションを指定します:</li> <li>✓ Enterprise Manager (EM) Database Expressの構成(A)</li> <li>✓ クラスタ検証ユーティリティ(CVU)・チェックを定期的に実行(C)</li> <li>□ Enterprise Manager (EM) Cloud Controlへの登録</li> <li>OMSホスト(E):</li> <li>OMSホート(G):</li> <li>EM管理ユーザー名(D):</li> <li>EM管理パスワード(D):</li> </ul> |
| 前握条件チェック<br>サマリー<br>進行状況ページ                                                                                                    | 今回、Cloud Control は利用しないため<br>チェックを外して作成します。                                                                                                    |

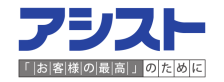

5-3. DBCA (Database Configuration Assistant) でのデータベース作成 (8)データベースユーザのパスワードを設定し、「次へ」を選択します。

| 🛓 D                                                           | atabase Configuration Assistant - データベースの作成 - ステップ7/14 💦 💶 🗙                                                             |
|---------------------------------------------------------------|----------------------------------------------------------------------------------------------------|
| データベース資格                                                      | шен ОКАСLE 12° Датаваяе 12°                                                                                              |
| <ul> <li>データベース操作</li> <li>作成モード</li> <li>データベース・テ</li> </ul> | セキュリティの理由により、新規データベースの次のユーザー・アカウントのバスワードを指定する必要があります。<br>・ブレート の別の管理パスワードを使用(A)                                          |
| ↓ データベース識別                                                    | 新 ユーザー名 バスワード パスワードの確認                                                                                                   |
| - データベース配置                                                    | SYS                                                                                                    |
| 管理オブション                                                       | PDBADMIN                                                                                                    |
| ======================================                        | DBSNMP                                                                                                    |
|                                                               |                                                                                                    |
| ♥ 記憶域の場所                                                      |                                                                                                    |
| · データベース・オ                                                    | ション ③ すべてのアカウントに同じ管理バスワードを使用(C)                                                                                          |
| ↓ 初期化パラメータ                                                    |                                                                                                    |
| ↓ 作成オブション                                                     |                                                                                                    |
| ↓ 前提条件チェック                                                    |                                                                                                    |
| サマリー                                                          | 検証環境のため、全て共通のアカウントを                                                                                                    |
| ↓<br>○ 進行状況ページ                                                | 設定しています。通常の環境では、ユーザ<br>毎にパスワードを設定してください。                                                                                 |
|                                                               | メッセージ(M):                                                                                                    |
|                                                               | バスワード(D):入力したパスワードは、推奨される標準に準拠していません。パスワードの長さは少<br>▲なくとも8文字以上である必要があります。また、パスワードには、少なくとも1文字の大文字、小<br>文字および数字を含める必要があります。 |
| ヘルプ(H)                                                        | < 戻る(B) 次へ(D) > 終了(B) 取消                                                                                                 |

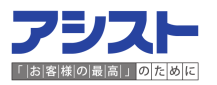

5-3.DBCA(Database Configuration Assistant)でのデータベース作成

(9) データベース・ファイルの配置先と高速リカバリ領域の利用を選択し、「次へ」を選択します。

| 🛃 🛛 🕹 Database C                                                                                                    | onfiguration Assistant - データベースの作成 - ステップ8/14 📃 🗆 🗙                                                                                                    |
|----------------------------------------------------------------------------------------------------|----------------------------------------------------------------------------------------------------|
| 記憶域の場所                                                                                                    | DATABASE 12 <sup>c</sup>                                                                                                    |
| <ul> <li>データベース操作</li> <li>作成モード</li> <li>データベース・テンプレート</li> <li>データベース配置</li> <li>管理オブション</li> <li>データベース配置</li> <li>データベース配置</li> <li>データベース配置</li> <li>データベース配置</li> <li>データベースの</li> <li>アック</li> <li>アック</li></ul> | データベース・ファイル         記憶域のタイプ(Δ):       自動ストレージ管理(ASM)         ● キンプレートのデータベース・ファイル位置を使用(C)         ● すべてのデータベース・ファイルに対して共通の位置を使用(D)         データベース・ファイルの位置(E)       +DATA         ● Oracle Managed Filesの使用(t)       REDOログおよび制御ファイルの多重化(t)         リカバリ関連ファイル       記憶域のタイプ(K):         自動ストレージ管理(ASM)       ●         ヴ 高速リカバリ領域の指定(L)       高速リカバリ領域の指定(L)         高速リカバリ領域のサイズ(Q):       5775 (mB)         ● アーカイブ有効化(E)       アーカイブ・モード・パラメータの編集(S) |
| <ul> <li>アンプ(円)</li> </ul>                                                                                                    | データベース・ファイル、高速リカバリ領域ともに、<br>自動ストレージ管理(ASM)の+DATAディスクグループに<br>配置します。検証環境のため、同一ディスクグループと<br>していますが、通常の環境ではそれぞれ異なるディスク<br>グループに配置しましょう。                                                                                                    |

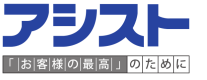

5-3. DBCA (Database Configuration Assistant) でのデータベース作成 (10)サンプルスキーマの作成とカスタム・スクリプトの指定を選択し、「次へ」を選択します。

| 🙆 🛛 🕹 Database Co                                                                                                    | onfiguration Assistant - データベースの作成 - ステップ9/14 🛛 💶 🗙                                                                                                    |
|----------------------------------------------------------------------------------------------------|----------------------------------------------------------------------------------------------------|
| データベース・オブション                                                                                                    | DATABASE 12°                                                                                                    |
| <ul> <li>データベース操作</li> <li>作成モード</li> <li>データベース・テンプレート</li> <li>データベース識別情報</li> <li>データベース配置</li> <li>管理オブション</li> <li>データベース資格証明</li> <li>記憶域の場所</li> <li>データベース・オブション</li> <li>初期化パラメータ</li> <li>作成オブション</li> <li>前提条件チェック</li> <li>サマリー</li> <li>進行状況ページ</li> </ul> | サンブル・スキーマ()       Database Vault ¿Label Security(D)         サンブル・スキーマ       サンブル・スキーマ         サンブル・スキーマは複雑さに対する階層化されたアブローチを示すもので、一部のデモ・ブ       ワブムで使用されます。これをインストールすると、データベースにHuman Resources、         Order Entry, Online Catalog, Product Media, Information Exchange, Sales Historyというスキーマが作成されます。また、EXAMPLEという表領域も作成されます。この表領域は約         150MBです。         サンブル・スキーマをデータベースに追加するかどうかを指定してください。         サンブル・スキーマ(E)         カスタム・スクリプト         データベース作成後に実行するSQLスクリプトを指定してください。スクリプトは次にリスト         オンリブトの遊択(D):         参照…()         データベースの作成に必須ではないため、両項目とも未指定で進めま |
| ~ルプ(H)                                                                                                    | < 戻る(B) 次へ(N) > 終了(B) 取消                                                                                                    |

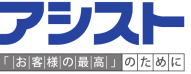

5-3.DBCA (Database Configuration Assistant) でのデータベース作成

(11) Database VaultとLavel Securityの構成有無を選択し、「次へ」を選択します。

| 🛎 🛛 Database Co                                                                                                    | nfiguration Assistant - データベースの作成 - ステップ9/14 🛛 📃 🗆 🗙                                      |
|----------------------------------------------------------------------------------------------------|-------------------------------------------------------------------------------------------|
| データベース・オブション                                                                                                    | DATABASE 12°                                                                              |
| <ul> <li>データベース操作</li> <li>作成モード</li> <li>データベース・テンプレート</li> <li>データベース認測情報</li> <li>データベース配置</li> <li>管理オブション</li> <li>データベース資格証明</li> <li>記憶域の場所</li> <li>データベース・オプション</li> <li>初期化バラメータ</li> </ul> | サンブル・スキーマ()       Database Vault & Label Security(D)         Database Vault               |
| <ul> <li>作成オブション</li> <li>前提条件チェック</li> <li>サマリー</li> <li>進行状況ページ</li> </ul>                                                                                                    | Label Security<br>Label Securityの構成(2)<br>つDでの構成(3)<br>データベースの作成に必須でけたいため、両項日とも未指         |
| へルブ(土)                                                                                                    | テーダヘースの作成に必須ではないため、両項目とも未指<br>定で進めます。※Enterprise Editionの追加オプションです。<br><尿る® (次へ10) 終76 取消 |

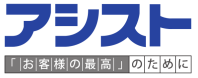

5-3. DBCA (Database Configuration Assistant) でのデータベース作成 (12)メモリーサイズを設定します。

| 🙆 🛛 Database Co                                                                                                    | nfiguration Assistant - データベースの作成 - ステップ10/14 🛛 💶 🗙                                                                                                    |
|----------------------------------------------------------------------------------------------------|----------------------------------------------------------------------------------------------------|
| 初期化パラメータ                                                                                                    | DATABASE 12 <sup>c</sup>                                                                                                    |
| <ul> <li>データベース操作</li> <li>作成モード</li> <li>データベース・テンプレート</li> <li>データベース識別情報</li> <li>データベース配置</li> <li>管理オプション</li> <li>データベース資格証明</li> <li>記憶域の場所</li> <li>データベース・オプション</li> <li>初期化パラメータ</li> <li>作成オプション</li> <li>前提条件チェック</li> <li>サマリー</li> </ul> | メモリー()       サイズ指定()       キャラクタ・セット()       接続モード(C)         ()       通常設定()       メモリー・サイズ(SCAおよびPCA)():       960 MB       2452 MB         割合:       40 %       250 MB       2452 MB         「自動メモリー管理の使用(K)       メモリー分散を表示…(L)         ()       カスタム設定(0)         メモリー管理(P)       自動共有メモリー管理(*)         SCAサイズ(0):       -1         PGAサイズ(V):       -1         Oracleで使用するメモリーの合計:       960 MB |
| <ul><li>ヘルプ(出)</li></ul>                                                                                                    | SGAおよびPGAの合計サイズは、任意のサイズで設定可能です。         弊社の標準設定値は、「物理メモリ*0.5」としています。         MEMORY_TARGETを利用するため、自動メモリー管理の使用に         チェックを入れます。         すべての初期化パラメータ…(A)                                                                                                    |

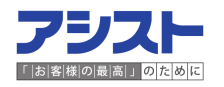

5-3. DBCA (Database Configuration Assistant) でのデータベース作成 (13) ブロック・サイズとプロセス数を設定します。

| 🛓 🛛 Database C                                                                                                    | onfiguration Assistant - データベースの作成 - ステップ10/14 💦 💶 💌                                                                                              |
|----------------------------------------------------------------------------------------------------|----------------------------------------------------------------------------------------------------|
| 初期化パラメータ                                                                                                    | DATABASE 12°                                                                                                    |
| <ul> <li>データベース操作</li> <li>作成モード</li> <li>データベース・テンプレート</li> <li>データベース配置</li> <li>管理オブション</li> <li>データベース資格証明</li> <li>記憶域の場所</li> <li>データベース・オブション</li> <li>初期化パラメータ</li> <li>作成オブション</li> <li>前提条件チェック</li> <li>サフリー</li> </ul> | メモリー() サイズ指定() キャラクタ・セット() 接続モード()<br>ブロックは、割当てと)/ので使用される記様域の最小単位です。一度データベースが作成される<br>と、変更できません。 ブロック・サイズ() () () () () () () () () () () () () ( |
| <ul> <li>進行状況ページ</li> <li>ヘルブ(出)</li> </ul>                                                                                                    | すべての初期化パラメータ…(A)<br>< 戻る(B) 次へ(N) > 終了(E) 取消                                                                                                    |

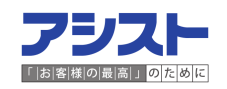

5-3. DBCA (Database Configuration Assistant) でのデータベース作成 (14) キャラクタ・セットを設定します。

| 🛓 🛛 Database C                                                                                                    | onfiguration Assistant - データベースの作成 - ステップ10/14 📃 🗆 🗙                                                                                                    |
|----------------------------------------------------------------------------------------------------|----------------------------------------------------------------------------------------------------|
| 初期化パラメータ                                                                                                    | DATABASE 12 <sup>C</sup>                                                                                                    |
| <ul> <li>データベース操作</li> <li>作成モード</li> <li>データベース、テンプレート</li> <li>データベース識別情報</li> <li>データベース認置</li> <li>管理オプション</li> <li>データベース資格証明</li> <li>記憶域の場所</li> <li>データベース、オプション</li> <li>創期化バラメータ</li> <li>作成オプション</li> <li>前提条件チェック</li> <li>サマリー</li> <li>進行状況ページ</li> </ul> | <ul> <li>メモリー(C) サイズ指定(D) キャラクタ・セット(E) 接続モード(G)</li> <li>● デフォルトを使用(D)<br/>このデータベースのデフォルトのキャラクタ・セットは、このオペレーティング・システムの<br/>言語設定に基づいています。: JA16EUC</li> <li>● Unicode(AL32UTF8)を使用(D)<br/>キャラクタ・セットをUnicode(AL32UTF8)に設定すると、複数の言語グルーブを格納できま<br/>す。</li> <li>● 次のキャラクタ・セットから選択(E)<br/>データベース・キャラクタ・セット</li> <li>▲132UTF8 - Unicode UTF-8次用キャラクタ・セット ▼</li> <li>● 准段のキャラクタ・セットのみ表示(D)</li> <li>各国語キャラクタ・セッ</li> <li>▲16UTF16 - Unicode UTF-16次用キャラクタ・セット</li> <li>▼フォルト言語(D):</li> <li>回本</li> <li>キャラクタ・セットは任意のものを指定します。</li> <li>今回はデフォルトのキャラクタ・セットを使用します。</li> </ul> |
| ヘルプ(土)                                                                                                    | < 戻る(B) 次へ(N) > 終7(5) 取消                                                                                                    |

5-3. DBCA (Database Configuration Assistant) でのデータベース作成 (15) 接続モードを設定し、「次へ」を選択します。

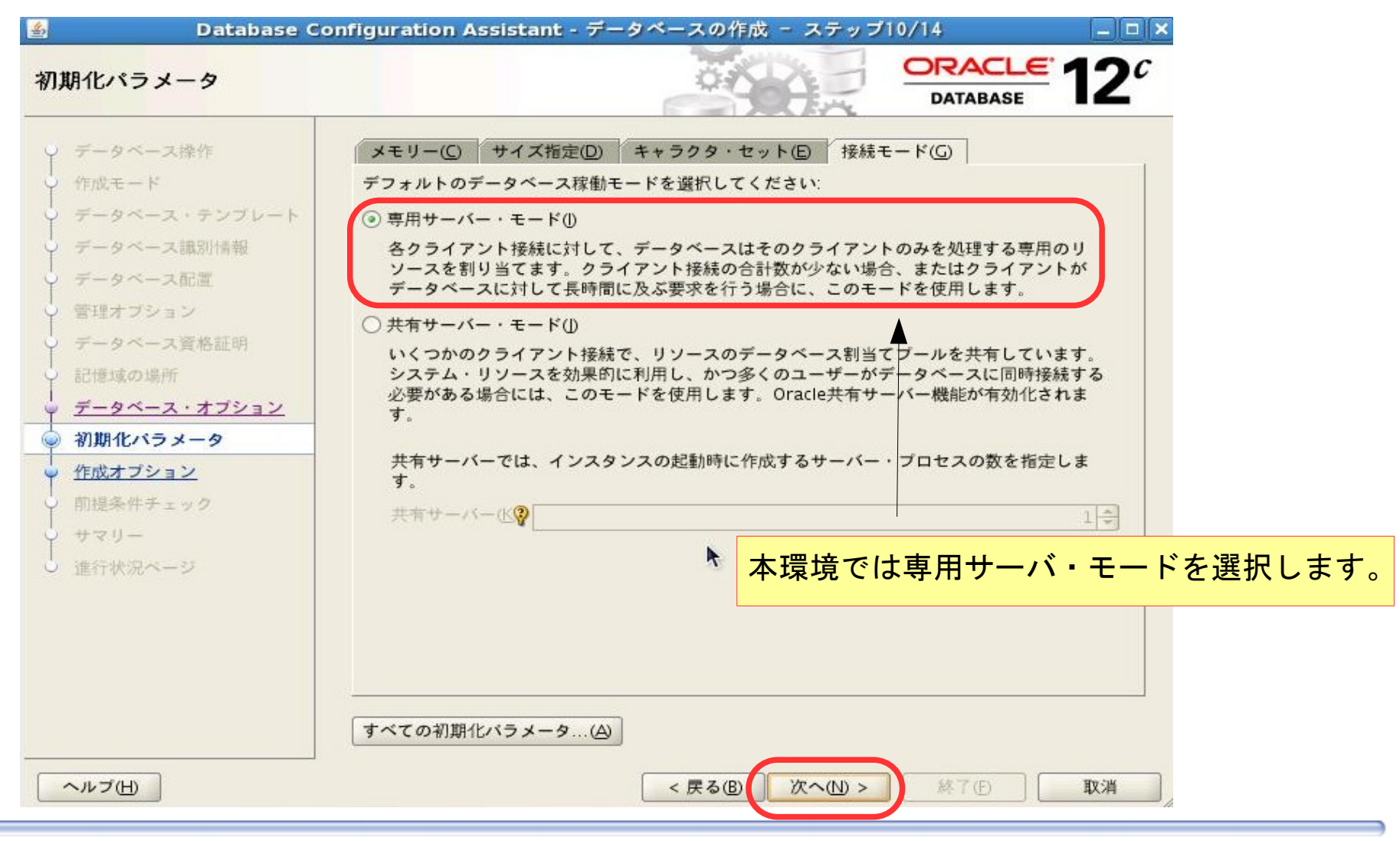

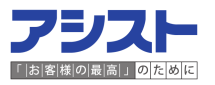

5-3. DBCA (Database Configuration Assistant) でのデータベース作成 (16)データベースの作成オプションを選択し、「次へ」を選択します。

| 🛓 🛛 Database (                                                                                                    | Configuration Assistant - データベースの作成 - ステップ11/14                                                                                                    |
|----------------------------------------------------------------------------------------------------|----------------------------------------------------------------------------------------------------|
| 作成オプション                                                                                                    | DATABASE 12 <sup>c</sup>                                                                                                    |
| <ul> <li>データベース操作</li> <li>作成モード</li> <li>データベース・テンプレート</li> <li>データベース識別情報</li> <li>データベース配置</li> <li>管理オブション</li> <li>データベース資格証明</li> <li>記様域の場所</li> <li>データベース・オブション</li> <li>初期化パラメータ</li> <li>作成オプション</li> <li>サマリー</li> <li>進行状況ページ</li> </ul> | データベース作成オブションを選択してください:         データベース作成スターブトの生成(G)         ボーケ・ス作成スターブトの生成(G)         ご様域の場所のカスタマイズ(G)         ご様域の場所のカスタマイズ(G)         データベース作成スクリプトの生成は必須な<br>選択項目ではありません。SQLでデータベースを<br>作成する際に利用します。 |
| ヘルプ(圧)                                                                                                    | < 戻る(B) 次へ(U) 終了(B) 取消                                                                                                    |

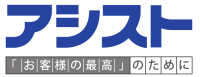

5-3. DBCA (Database Configuration Assistant) でのデータベース作成 (17)前提条件チェックを実施します。警告やエラーが発生した場合には、該当項目を

選択し、原因を確認します。

| 前提条件チェック                                                                                                    |          | o KLA | ORACL    | FADC                      |
|----------------------------------------------------------------------------------------------------|----------|-------|----------|---------------------------|
| Menters and the second second second                                                                                                    |          |       | DATABASE | = 1 <b>Z</b> <sup>e</sup> |
| <ul> <li>データベース操作</li> <li>作成モード</li> <li>データベース・テンプレート</li> <li>データベース識別情報</li> <li>データベース配置</li> <li>管理オプション</li> <li>データベース資格証明</li> <li>記憶域の場所</li> <li>データベース・オプション</li> <li>初期化パラメータ</li> <li>作成オプション</li> <li>前提条件チェック</li> <li>サマリー</li> <li>進行状況ページ</li> </ul> | 前提条件チェック | 15%   |          |                           |
|                                                                                                    |          |       |          |                           |

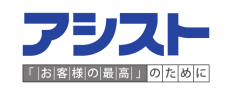

5-3. DBCA (Database Configuration Assistant) でのデータベース作成 (18) サマリー画面よりこれまでに設定した項目に誤りがないことを確認します。

| 🔮 🛛 Database 🕻                                                                                                    | Configuration Assistant - データベースの作成 -                                                                                                    | ステップ13/14 📃 🗆 🗙                                                                                               |
|----------------------------------------------------------------------------------------------------|----------------------------------------------------------------------------------------------------|----------------------------------------------------------------------------------------------------|
| サマリー                                                                                                    |                                                                                                    |                                                                                                    |
| <ul> <li>データベース操作</li> <li>作成モード</li> <li>データベース・テンプレート</li> <li>データベース配置</li> <li>管理オプション</li> <li>データベース資格証明</li> <li>記憶域の場所</li> <li>データベース・オプション</li> <li>初期化パラメータ</li> <li>作成オプション</li> <li>前根各件チョック</li> </ul> | Database Configuration Assistant: サマリー<br>データベースの作成<br>データベース構成サマリー<br>グローバル・データベース8: v121<br>データベース構成タイプ: 管理者管<br>ノード・リスト: sapox1,<br>SIDリスト: v1211,v<br>コンテナ・データベースとして作成 いいえ<br>記様域のタイプ: 自動スト<br>メモリー構成タイプ: 自動スト<br>メモリー構成タイプ: 自動スト | - サマリー<br>「理型 クラスタ・データベース<br>sapox2,sapox3,sapox4<br>1212,v1213,v1214<br>・レージ管理(ASM)<br>ミリー管理<br>にはトランザクション処理 |
| ● サマリー<br>● 進行状況ページ                                                                                                    | データベース構成の詳細<br>データベース・コンポーネント                                                                                                    | 30840-735                                                                                                    |
|                                                                                                    |                                                                                                    | Jast Con                                                                                                    |
|                                                                                                    | Oracle Text                                                                                                    | true                                                                                                    |
|                                                                                                    | Oracle Multimedia                                                                                                    | true                                                                                                    |
|                                                                                                    | Oracle OLAP                                                                                                    | true                                                                                                    |
| ヘルブ(H)                                                                                                    |                                                                                                    |                                                                                                    |

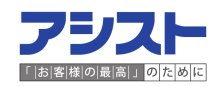

5-3. DBCA (Database Configuration Assistant) でのデータベース作成
 (19) データベース作成完了後、自動的に画面右のポップアップが出力されます。
 「終了」を選択します。

| 📓 🛛 🕹 Database C                                                                                                    | onfiguration Assistant - データベースの作成 - ステップ14/14                                                                                         | - 🗆 🛪 🛛 Database Configuration Assistant 🛛 🗙                                                                                                    |
|----------------------------------------------------------------------------------------------------|----------------------------------------------------------------------------------------------------|----------------------------------------------------------------------------------------------------|
| 進行状況ページ                                                                                                    | 進行状況<br>クローン・データベース"v121"の作成処理中<br>21%                                                                                                 | <b>2</b><br>データベースの作成が完了しました。詳細は、次の場所にあるログ・<br>ファイルを参照してください:<br>/dbhome/v121/app/v121/cfgtoollogs/dbca/v121。<br>データベース情報:<br>グローバル・データベース名: v121<br>システム識別子(SID)接頂辞: v121<br>サーバー・バラメータのファイル名: +DATA/v121/spfilev121.ora         |
| <ul> <li>データベース配置</li> <li>管理オブション</li> <li>データベース資格証明</li> <li>記憶域の場所</li> <li>データベース・オブション</li> <li>初期化パラメータ</li> <li>作成オブション</li> <li>前提条件チェック</li> <li>サマリー</li> <li>進行状況ページ</li> </ul> | ステップ     ステータ       データベース・ファイルのコピー中     処理中       Oracleインスタンスの作成および起動中     クラスタ・データベース・ビューを作成しています       データベース作成の完了     データベース作成の完了 | A       注意: SYSおよびSYSTEM以外のすべてのデータベース・アカウントはロックされています。ロックされたアカウントの完全なリストを表示、またはデータベース・アカウントを管理するには、「バスワード管理」<br>ボタンを選択してください。「バスワード管理」ウィンドウで、使用するアカウントのみ、ロックを解除します。アカウントのロックを解除後すぐに、デフォルトのパスワードを変更することをお薦めします。         バスワード管理(A) |
| ヘルプ(土)                                                                                                    | < 戻る(B) 次へ(N) > 解じ                                                                                                    | <b>3</b> ( <b>C</b> ) //                                                                                                    |

5-3. DBCA (Database Configuration Assistant) でのデータベース作成 (20) crsctlコマンドで、データベースリソースが存在し、起動状態(ONLINE)であることを 確認します。

| [v121@sapox1 ~]\$ crsctl stat res -t -w "NAME co .db" |                                      |                                                          |                                      |                                                              |
|-------------------------------------------------------|--------------------------------------|----------------------------------------------------------|--------------------------------------|--------------------------------------------------------------|
| Name                                                  | Target                               | State                                                    | Server                               | State details                                                |
| Cluster Resources                                     |                                      |                                                          |                                      |                                                              |
| ora. v121. db<br>1<br>2<br>3<br>4                     | ONLINE<br>ONLINE<br>ONLINE<br>ONLINE | ONL I NE<br>ONL I NE<br>ONL I NE<br>ONL I NE<br>ONL I NE | sapox1<br>sapox2<br>sapox3<br>sapox4 | Open, STABLE<br>Open, STABLE<br>Open, STABLE<br>Open, STABLE |

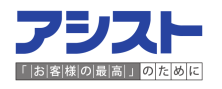

#### 【参考資料】

-マニュアル

Oracle Grid Infrastructuer インストレーション・ガイド12cリリース1(12.1) for Linux

Oracle Real Application Clustersインストレーション・ガイド 12c リリース1 (12.1) for Linux and UNIX Systems

-アシスト社HP

徹底解説!Oracle Database 12cのすべて Vol.1 徹底解説!Oracle Database 12cのすべて Vol.4

−外部サイトHP

VMware社のHP

ASMLibのダウンロードページ(Oracle社HP)

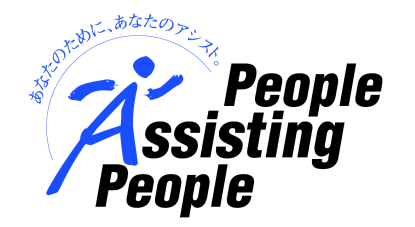

本報告内容は、検証環境での動作についての報告であり、すべての環境で同様の結果を 保証するものではありません。本資料の内容は予告なしに変更されることがあります。 また、株式会社アシストは、本資料を使用したことにより被った直接的、間接的な損害 等について、いかなる場合においても責任を負いません。本資料に記載した設定例やサ ンプルソースは、参考のために掲載したもので、弊社にてメンテナンス、サポートの対 象となるものではございません。本資料はアシスト社の書面による許可を前もって得る ことなく、いかなる目的のためにも、電子または印刷を含むいかなる形式や手段によっ ても再作成または送信することはできません。

本資料で使用されるメーカー名、商品名は各社の商標または登録商標です。

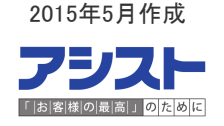